Chapter 11

# **Mass Change**

### **Chapter Topics**

| TPM Mass Change Processes                       | 11-3  |
|-------------------------------------------------|-------|
| Overview                                        | 11-3  |
| Organizing the Roster                           | 11-5  |
| Sort Feature                                    | 11-5  |
| Quick Query Feature                             | 11-6  |
| Find Feature                                    | 11-6  |
| Seasonal Reactivation                           | 11-7  |
| DCS Generates Data and Routes to Agency         | 11-7  |
| Agency Reviews and Revises Data (Routes to DOB) | 11-7  |
| Temporary Reactivation                          | 11-13 |
| DCS Generates Data and Routes to Agency         | 11-13 |
| Agency Reviews and Revises Data (Routes to DOB) | 11-13 |
| CCX10 Temporary Extension                       | 11-19 |
| DCS Generates Data and Routes to Agency         | 11-19 |
| Agency Reviews and Revises Data (Routes to DOB) | 11-19 |
| Transfer of Function                            | 11-26 |
| Initiating a Transfer of Function               | 11-26 |
| Working a Transfer of Function                  | 11-27 |
| Initiating Agency:                              | 11-27 |
| Receiving Agency:                               | 11-29 |
| Location Change                                 | 11-33 |
| Initiating a Location Change                    |       |
| Working a Location Change                       | 11-34 |

| Line Item Realignment (LNR)          |       |
|--------------------------------------|-------|
| Initiating a Line Item Realignment   |       |
| Working a Line Item Realignment      |       |
| Compensation Adjustment              | 11-44 |
| Initiating a Compensation Adjustment |       |
| Working a Comp Adjustment            | 11-45 |
| Find an Existing Transaction         | 11-50 |

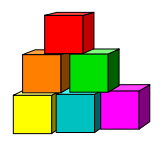

### TPM Mass Change Processes

#### Overview

The TPM Mass Change Process covers several distinct Title and Position Management activities that are done on a large scale: Seasonal Reactivation, Temporary Position Reactivation, Temporary Position Extensions (CCX10 Process), Location Change, Transfer of Function, Line Item Realignment, and Compensation Adjustment.

The process is divided into several phases utilizing PeopleSoft workflow and a component developed specifically for NYSTEP. The process captures the appropriate records for each agency; directs that information from the Department of Civil Service (DCS) to each agency for action; directs the information from the Agency to DOB; directs the information from DOB to update the NYSTEP database tables. Mass Change Processes are displayed as a separate TPM menu items but are managed by the users in much the same manner.

The Mass Change Process begins with the initiation of an agency roster. In some instances, the rosters are initiated by Civil Service; in others, agencies can initiate the rosters themselves; agencies can initiate a Mass Change using separate Initiate menu items for a Transfer of Function, Line Item Realignment, Location Change, and the new Compensation Adjustment mass change. For all other Mass Change transactions, DCS initiates the rosters.

Once the rosters are available, workflow routes the Mass Change to the appropriate agency users for action. Upon agency completion, the transactions are routed to DOB for final review and action.

NOTE: The upgrade to NYSTEP PeopleSoft 8.3 has not changed the workflow to the previously identified NYSTEP Users for Mass Change transactions. Remember, Agencies 00640, 07950, 11340, 55020, 55090, and 55095 don't go to DOB for final approval.

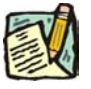

**NOTE:** Although mass changes are routed only to the designated or requesting person, other agency users authorized to enter TPM transactions may access and work a mass change by selecting NY Title and Position Mgmt, TPM Mass Change, Use, the type of Mass Change, and using the Find an Existing Value search to access the Mass Change.

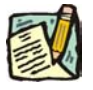

**NOTE:** The time limits for both the agency and DOB to complete work on Mass Change transactions (for all types except the Location change and Comp Adjustment) remain unchanged from previous NYSTEP versions, and are highlighted in the appropriate sections of this chapter.

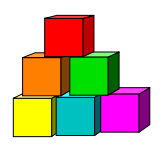

### Organizing the Roster

All Mass Change processes have the Sort, Quick Query, and Find functionality to help the User organize the data. These features allow the User to organize the Roster and work a specific item or group of items.

### Sort Feature

The **Sort** feature (on the **Detail** page for Seasonal Reactivations, Temporary Reactivations and CCX10's) will allow the User to organize the roster by selecting specific fields. There are two Sort options for Mass Change Transactions. If the transaction has two pages (tabs), a Line Range and a Detail page, the Line Range page will provide the opportunity to sort the roster by a single field; i.e. Item or Location, or Title Code, etc. If there is a Detail page, additional Sorts are provided on that page:

- 1. In the Field 1 field, click the and select the first field that you want the items to be organized by on the roster.
- 2. In the Field 2 field, click the and select the second field that you want the items to be organized by on the roster.
- 3. In the Field 3 field, click the and select the third field that you want the items to be organized by on the roster.

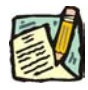

**NOTE:** After each value in a field is entered, the grid will sort in the order selected. The grid headings do not change to the selected order, but the data will be organized in the selected order.

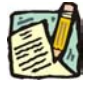

**NOTE:** To return to the original roster, in the **Sort Field 1** field, select **Line No**.

In cases where there is only one page (no tabs) i.e. Location Change transaction, the page will default with three Sort field options.

### Quick Query Feature

Similar to the **Sort** feature described above, the location of the Quick Query feature varies depending on the type of Mass Change transaction. If the transaction has two pages (tabs), a Line Range and a Detail page, the **Quick Query** feature will appear on the **Detail** page and allows the User to organize the roster by a number of different fields.

- 1. Enter data in any of the available fields.
- 2. Press the Filter button.

The system will filter the grid to only those items selected in the query.

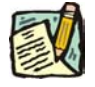

**NOTE:** To return to the original roster, press the **Refresh** button.

#### Find Feature

The **Find** feature helps the user locate specific items on the roster. For example, if a user is looking for a specific title, click the <u>Find</u> hyperlink and in the search dialog box enter the title and press **OK**. The system will bring you to the first occurrence in the roster. Note: the data must be entered the way the data appears in the roster. Partial searches are accepted.

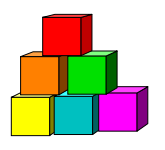

### Seasonal Reactivation

Use to reactivate seasonal positions on an annual basis.

#### DCS Generates Data and Routes to Agency

A separate list of positions is generated by DCS for three types of processes: Seasonal Reactivation (S), Temporary Position Reactivation (T), or CCX10 - Temporary Position Extensions (X). As part of the file generation process a time limit, or sunset date, is set for each subsequent phase (action by the agency and DOB). This time limit varies by process type. DCS then routes the file(s) using workflow to the agency. The initial workflow to the agency is processed daily.

#### Agency Reviews and Revises Data (Routes to DOB)

TPM users assigned by their agency to administer the Mass Change Process must access their Worklist to determine if action is necessary. It is important to note that there are time limits to which each of the appropriate users must adhere in order to successfully complete the transaction. In the case of a Seasonal Reactivation, each entity has approximately 10 business days to complete the action and move the transaction to the next entity. In the event that action by the preceding entity is completed in a more compressed timeframe, (i.e. Agency takes only 2 days) the remaining time is added to the next entity's time allotment. When the transaction is generated by DCS, a date stamp is placed on each phase of the process. If the agency fails to review the transaction and manually approve the roster thereby routing it to DOB, NYSTEP will do so on the sunset date for the Agency phase of the process. If the assigned user has reviewed the file and marked select positions for deletion, those actions will be retained. If no deletions have been noted, all positions on the roster will be forwarded as generated.

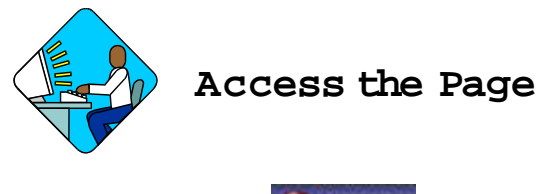

1. Click the Worklist icon and select the Seasonal Reactivation transaction. *The Seasonal Reactivation pages display* 

#### Line Range Page

|             | 🔋 NYS                                   | TEP                                 |                                  |                                                        |                                         |                                          | - 🙆 H                            | iome 🌔                                             | 🔋 Worklist                                   | 🕜 Help 🛛 🧍                    | ə Si                 | gn O                | ut 🕴                                  |
|-------------|-----------------------------------------|-------------------------------------|----------------------------------|--------------------------------------------------------|-----------------------------------------|------------------------------------------|----------------------------------|----------------------------------------------------|----------------------------------------------|-------------------------------|----------------------|---------------------|---------------------------------------|
| me          | > <u>NY Tit</u> l                       | e and P                             | osition                          | <u>Mqmt</u> > <u>T</u>                                 | PM Mas                                  | s Chan                                   | qe > <u>Us</u>                   | <u>e</u> > Seasona                                 | I Reactivation                               |                               | New                  | Win                 | dow                                   |
| _ine        | Range                                   | \ D                                 | etail                            |                                                        |                                         |                                          |                                  |                                                    |                                              |                               |                      |                     |                                       |
| Age         | ncy:                                    | 0900                                | IO NYS                           | Agency                                                 |                                         |                                          | Туре                             | : Seasonal                                         | l                                            |                               | Jol                  | b Cor               | ntrol #:                              |
|             |                                         |                                     |                                  |                                                        |                                         |                                          |                                  |                                                    |                                              |                               |                      |                     |                                       |
| ne F        | kange Fi<br>Agy<br>Del                  | nd i<br>DOB<br>Del                  | C&C<br>Del                       | 1-826 of 8<br>Begin<br>Line                            | End                                     | ast<br>Orig<br>Pos                       | New<br>Pos                       | Title Code                                         | Title                                        | SG                            | NU                   | JC                  | Locatio                               |
| ne F        | Agy<br>Agy<br>Del<br>Cnt                | nd F<br>DOB<br>Del<br>Cnt           | C&C<br>Del<br>Cnt                | 1-826 of 8<br>Begin<br>Line                            | End<br>Line                             | ast<br>Orig<br>Pos<br>Cnt                | New<br>Pos<br>Cnt                | Title Code                                         | Title                                        | SG                            | NU                   | JC                  | Locatio                               |
| ne F<br>1   | Agy<br>Agy<br>Del<br>Cnt<br>0           | nd F<br>DOB<br>Del<br>Cnt           | C&C<br>Del<br>Cnt                | 1-826 of 8<br>Begin<br>Line<br>51056                   | End<br>Line<br>51059                    | ast<br>Orig<br>Pos<br>Cnt<br>4           | New<br>Pos<br>Cnt<br>4           | Title Code                                         | Title<br>Laborer                             | SG<br>NS                      | <b>NU</b><br>03      | JC<br>3             | Locatio<br>Albany                     |
| 1<br>2      | Ange -<br>Agy<br>Del<br>Cnt<br>0        | nd F<br>DOB<br>Del<br>Cnt<br>0      | C&C<br>Del<br>Cnt<br>0           | 1-826 of 8<br>Begin<br>Line<br>51056<br>51062          | 26 ▶ L<br>End<br>Line<br>51059<br>51063 | ast<br>Orig<br>Pos<br>Cnt<br>4<br>2      | New<br>Pos<br>Cnt<br>4           | Title Code<br>6961000<br>2600100                   | Title<br>Laborer<br>Keyboard Spec            | <b>SG</b><br>NS<br>1 NS       | NU<br>03<br>02       | <b>JC</b><br>3<br>0 | Locatio<br>Albany<br>Albany           |
| 1<br>2<br>3 | Cange Fi<br>Agy<br>Del<br>Cnt<br>0<br>0 | nd F<br>DOB<br>Del<br>Cnt<br>0<br>0 | C&C<br>Del<br>Cnt<br>0<br>0<br>0 | 1-826 of 8<br>Begin<br>Line<br>51056<br>51062<br>51066 | End<br>Line<br>51059<br>51063<br>51067  | ast<br>Orig<br>Pos<br>Cnt<br>4<br>2<br>2 | New<br>Pos<br>Cnt<br>4<br>2<br>2 | <b>Title Code</b><br>6961000<br>2600100<br>2501205 | Title<br>Laborer<br>Keyboard Spec<br>Clerk 1 | <b>SG</b><br>NS<br>1 NS<br>NS | NU<br>03<br>02<br>02 | JC<br>3<br>0        | Locatio<br>Albany<br>Albany<br>Albany |

| Location | Cost Center            | Fund | Sub<br>Fund |
|----------|------------------------|------|-------------|
| Albany   | Office Of Commissioner | 003  | 00          |
| Albany   | Office Of Commissioner | 003  | 00          |
| Albany   | Office Of Commissioner | 003  | 00          |
| Albany   | Office Of Commissioner | 003  | 00          |
|          |                        |      |             |

#### Detail Page

|              | NY:                      | STEP         |                  |               |                           | 🙆 H                      | ome (               | 😥 Worklist     | 🕜 Help  | 😑 Si | gn Out     | 📵 Nystep I              |
|--------------|--------------------------|--------------|------------------|---------------|---------------------------|--------------------------|---------------------|----------------|---------|------|------------|-------------------------|
| me           | ≻ <u>NY Ti</u>           | tle and F    | Position         | <u>Mamt</u> > | TPM Mass C                | <u>hange</u> > <u>Us</u> | e > Seasona         | al Reactivatio | n       | New  | / Window   |                         |
| Line<br>Agei | e Range<br>ncy:          | 0900         | Detail<br>10 NYS | Agency        |                           | Туре:                    | Seasonal            |                |         | Job  | Control #: | 0304-11948              |
| Т м<br>Sort  | lark All'i<br>I: Field 1 | ? Total<br>: | Marke            | d: 0<br>Fi    | Approve<br>eld 2:         | d Roster                 | Approve<br>Field 3: | XLS Fill       | 8       |      |            | Sort: Off<br>Query: Off |
| iick<br>Mar  | Query<br>k Be            | gin Line     | End L            | ine Ti        | itle Code JC              | Loc                      | Pool                | Filter         | Refresh |      |            |                         |
|              |                          |              |                  |               |                           |                          |                     | Filter         | Refresh |      |            |                         |
| elec         | Mark                     | AGY<br>Del   | DOB<br>Del       | Line<br>No    | J 1-10 of 2036<br>Pos Est | Pos Exp Dt               | Title Code          | Title          | JC      | Loc  | Loc Desc   | r Pool                  |
| 1            |                          |              | E                | 51056         | 09/16/2003                | 03/31/2004               | 6961000             | Laborer        | 3       | 0110 | Albany     | 001                     |
| 2            |                          |              | 12               | 51057         | 09/16/2003                | 03/31/2004               | 6961000             | Laborer        | 3       | 0110 | Albany     | 001                     |
| 3            |                          |              | E                | 51058         | 09/16/2003                | 03/31/2004               | 6961000             | Laborer        | 3       | 0110 | Albany     | 001                     |
|              | -                        | -            | -                | -             |                           |                          |                     |                |         | -    |            |                         |

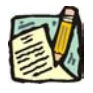

**NOTE:** Field descriptions for the Seasonal Reactivation pages are found at the end of this section.

*TIP!* Use the horizontal scroll bar at the bottom to display the additional columns and the vertical scroll bar at the right to move through the roster. Each scroll bar represents the full length/width of the document. If you want to move quickly to the bottom or middle, just drag the button and

the roster will display the new location. You can also use the quick keys on your keyboard (Home, End, Page Up, Page Down and the arrows).

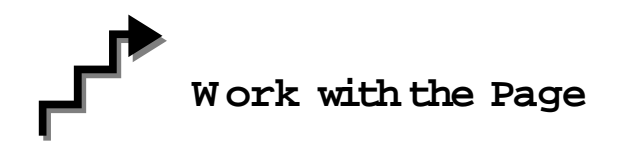

To work a Seasonal Reactivation transaction, you must access the **Detail** page. In this case the **Line Range** page provides a summary of all the roster positions and only allows a single field sort. It will not enable any other action to the roster.

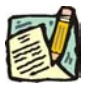

**NOTE:** As with all types of Mass Change, you can use the **Sort**, **Quick Query**, or **Find** options to organize your data. Instructions to use these features are found at the beginning of this chapter.

- To delete a single item from the roster, click the AGY Del check box.
- To delete all items, click the Mark All check box and then the AGY Del check box of any item in the roster. All of the AGY Del check boxes will now be checked.
- To delete several items, you may click the AGY Del check box of each item, or click the Mark check box next to the items to be deleted, and then click the AGY Del check box for any of those items. The AGY Del check box for the remaining items to be deleted will now be checked.
- To undelete an item, remove the check mark from the **Mark** and **AGY Del** check boxes by clicking on them.

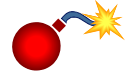

**WARNING:** Remember, deletions will apply to all items that have a check in the **Mark** check box. Be sure to uncheck the **Mark** check box and the **Del** check box for any item you wish to retain on the roster.

Press the **Approve** button when you are ready to Submit the transaction.

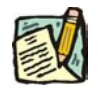

**NOTE:** The Transaction is now forwarded to DOB for review and action. Upon DOB completion of review and action, the NYSTEP database is updated.

#### Line Range page Field Descriptions

| Field  | Description                                                                             |
|--------|-----------------------------------------------------------------------------------------|
| Agency | The Agency code and name of the agency that has the position on the Mass Change roster. |

| Field                   | Description                                                                                                    |
|-------------------------|----------------------------------------------------------------------------------------------------|
| Туре                    | The type of Mass Change i.e. Seasonal Reactivation, CCX10, etc.                                                                                            |
| Job Control #           | Created by Mass Change batch when the request is initiated and run that night.                                                                             |
| Select All/Deselect All | When pressed, selects (or deselects) all of the items for the same action to be taken. Always gray for Seasonal Reactivations and Temporary Reactivations. |
| Approve                 | When pressed, approves the Mass Change request and routes the transaction to DOB.                                                                          |
| XLS File                | Creates an XLS spreadsheet of whatever rows are visible in the grid page.                                                                                  |
| Sort                    | Displays fields available for sorting the line range grid by.                                                                                              |
| Agy Del Cnt             | The number of positions the Agency deleted.                                                                                                    |
| DOB Del Cnt             | The number of positions DOB deleted.                                                                                                    |
| C&C Del Cnt             | The number of positions C&C deleted.                                                                                                    |
| Begin Line              | The beginning line number in a range of similar positions.                                                                                                 |
| End Line                | The ending line number in a range of similar positions.                                                                                                    |
| Orig Pos Cnt            | The original number of positions before any action was taken.                                                                                              |
| New Pos Cnt             | The new number of positions after an action has been taken.                                                                                                |
| Title Code              | The title code(s) of the position(s).                                                                                                    |
| Title                   | The title(s) of the position(s).                                                                                                    |
| SG                      | The Salary Grade(s) of the position(s).                                                                                                    |
| NU                      | The Negotiating Unit(s) of the position(s).                                                                                                    |
| JC                      | The Jurisdictional Classification(s) of the position(s).                                                                                                   |
| Location                | The location(s) of the position(s).                                                                                                    |
| Cost Center             | The cost center(s) of the position(s).                                                                                                    |
| Fund                    | The fund of the position(s).                                                                                                    |
| Sub Fund                | The sub fund of the position(s).                                                                                                    |
| Agency                  | The name of the agency staff person saving or approving the transaction. Appears when Save or Approve is pressed.                                          |
| Division of Budget      | The name of the DOB Examiner making the determination.<br>Appears after Save or Approve is pressed.                                                        |
| C&C                     | Appears as N/A unless the transaction was previously approved by C&C.                                                                                      |

#### Detail page Field Descriptions

| Field                              | Description                                                                                                    |
|------------------------------------|----------------------------------------------------------------------------------------------------|
| Agency                             | The Agency code and name of the agency that has the positions on the Mass Change.                               |
| Туре                               | The type of Mass Change i.e. Seasonal Reactivation, CCX10, etc.                                                 |
| Job Control #                      | Created by Mass Change batch when the request is initiated and run that night.                                  |
| Mark All?                          | When pressed, selects all of the items in the grid for the same action to be taken.                             |
| Total Marked                       | Count of the items selected for a specific action to be taken.                                                  |
| Approved<br>Roster/Original Roster | Toggles between the roster submitted to DOB and the original roster.                                            |
| Approve                            | When pressed, Approves the transaction and sends it to DOB.                                                     |
| XLS File                           | Creates an XLS spreadsheet of whatever rows are visible in the grid page.                                       |
| Sort                               | Displays On/Off. Based on whether the sort option is active or not.                                             |
| Sort: Field 1                      | The first field that you want the items on the roster to be organized by.                                       |
| Field 2                            | The second field that you want the items on the roster to be organized by.                                      |
| Field 3                            | The third field that you want the items on the roster to be organized by.                                       |
| Query                              | Displays On/Off. Based on whether the Query option is active or not.                                            |
| Quick Query                        | Allows the User to filter the roster by specific criteria.                                                      |
| Mark                               | When the check box is checked, the grid is filtered to only the rows containing checkmarks in the 'Mark' field. |
| Begin Line                         | The beginning line number of the range of positions for filtering.                                              |
| End Line                           | The ending line number of the range of positions for filtering.                                                 |
| Title Code                         | The title code of the position(s) for filtering.                                                                |
| JC                                 | The Jurisdictional Classification of the position(s) for filtering.                                             |
| Loc                                | The location of the position(s) for filtering.                                                                  |
| Pool                               | The Pool ID of the position(s) for filtering.                                                                   |
| Filter                             | When pressed, filters the grid to show only the filtered items.                                                 |
| Refresh                            | Refreshes the grid to the original items before filtering.                                                      |

| Field              | Description                                                                                                   |
|--------------------|----------------------------------------------------------------------------------------------------|
| Mark               | When the check box is checked, the item is selected to be worked in a group.                                  |
| Agy Del            | When checked, the Agency has selected the item to be deleted.                                                 |
| DOB Del            | When checked, DOB has selected the item to be deleted.                                                        |
| Line No            | The Line number of the position(s).                                                                           |
| Pos Est            | The last date that the position was reactivated.                                                              |
| Pos Exp Dt         | The date the position will expire.                                                                            |
| Title Code         | The title code of the position.                                                                               |
| Title              | The title of the position.                                                                                    |
| JC                 | The Jurisdictional Classification of the position.                                                            |
| Loc                | The location code of the position.                                                                            |
| Loc Descr          | The location of the position.                                                                                 |
| Pool               | The pool ID of the position.                                                                                  |
| Agency             | The name of the agency staff taking an action on the transaction.<br>Appears when Save or Approve is pressed. |
| Division of Budget | The name of the DOB Examiner making the determination.<br>Appears after Save or Approve is pressed.           |
| C&C                | Appears as N/A unless the transaction was previously approved by C&C.                                         |

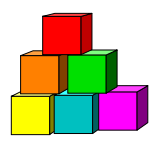

### Temporary Reactivation

Use to reactivate temporary positions on an annual basis.

#### DCS Generates Data and Routes to Agency

A separate list of positions is generated by DCS for three types of processes: Seasonal Reactivation (S), Temporary Position Reactivation (T), or CCX10 - Temporary Position Extensions (X). As part of the file generation process a time limit, or sunset date, is set for each subsequent phase (action by the agency and DOB). This time limit varies by process type. DCS then routes the file(s) using workflow to the agency. The workflow is processed daily.

#### Agency Reviews and Revises Data (Routes to DOB)

TPM users assigned by their agency to administer the Mass Change Process must access their Worklist to determine if action is necessary. It is important to note that there are time limits to which each of the appropriate users must adhere in order to successfully complete the transaction. In the case of a Temporary Reactivation, each entity has approximately 10 business days to complete the action and move the transaction to the next entity. In the event that action by the preceding entity is completed in a more compressed timeframe, (i.e. Agency takes only 2 days) the remaining time is added to the next entity's time allotment. When the transaction is generated by DCS, a date stamp is placed on each phase of the process. If the agency fails to review the transaction and manually approve the roster thereby routing it to DOB, NYSTEP will do so on the sunset date for the Agency phase of the process. If the assigned user has reviewed the file and marked select positions for deletion, those actions will be retained. If no deletions have been noted, all positions on the roster will be forwarded as generated.

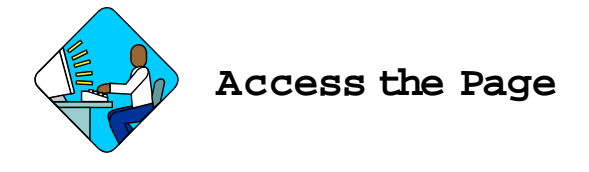

1. Click the Worklist icon and select the Temporary Reactivation transaction. *A Temporary Reactivation pages display* 

#### Line Range Page

| 00000       | 🖲 NYS                       | TEP                         |                             |                                          |                                        |                                   | 🙆 Hor                            | ne 💽                                        | Norklist 🛛 🙆 He                                                             | p \varTheta Sigi | n Out                |                | 📵 Nystep Rej                              |
|-------------|-----------------------------|-----------------------------|-----------------------------|------------------------------------------|----------------------------------------|-----------------------------------|----------------------------------|---------------------------------------------|-----------------------------------------------------------------------------|------------------|----------------------|----------------|-------------------------------------------|
| me          | > <u>NY Ti</u>              | le and F                    | osition                     | <u>Mamt</u> > [                          | TPM Mas                                | s Char                            | ide > <u>Us</u>                  | e > Tempora                                 | ary Reactivation                                                            | New              | Vindo                | <u>)W</u>      |                                           |
| _ine        | Range                       | <u>\</u> [                  | etail                       | <u> </u>                                 |                                        |                                   | -                                |                                             |                                                                             |                  |                      |                |                                           |
| лge         | ency:                       | 492                         | 20 NYS                      | S Agency                                 |                                        |                                   | Type                             | Cempora Tempora                             | ry                                                                          |                  | JO                   | 6 CO           | ntrol #: 0304-                            |
| _           |                             |                             |                             |                                          |                                        |                                   |                                  |                                             |                                                                             |                  |                      |                |                                           |
|             | Mark Al                     | 14                          | Appro                       | ve                                       | XLS File                               | S S                               | ort: 🗌                           |                                             | ×                                                                           |                  |                      |                |                                           |
|             |                             |                             | ener 🖌                      | ha see                                   |                                        | 6                                 |                                  |                                             |                                                                             |                  |                      |                |                                           |
| ne i        | kange F                     | DOD                         | FIRST L                     | 1 7 - 17                                 |                                        |                                   |                                  |                                             |                                                                             |                  |                      |                |                                           |
|             | Agy<br>Del<br>Cnt           | Del<br>Cnt                  | C&C<br>Del<br>Cnt           | Begin<br>Line                            | End<br>Line                            | Orig<br>Pos<br>Cnt                | New<br>Pos<br>Cnt                | Title Code                                  | Title                                                                       | SG               | NU                   | JC             | Location                                  |
| 1           | Agy<br>Del<br>Cnt           | Del<br>Cnt                  | C&C<br>Del<br>Cnt           | Begin<br>Line<br>50401                   | End<br>Line<br>50406                   | Orig<br>Pos<br>Cnt                | New<br>Pos<br>Cnt<br>6           | Title Code<br>8714000                       | Title<br>Park Patrol Offcr                                                  | SG<br>NS         | <b>NU</b><br>31      | JC<br>0        | Location<br>Babylon                       |
| 1           | Agy<br>Del<br>Cnt<br>0      | Del<br>Cnt<br>0             | C&C<br>Del<br>Cnt<br>0      | Begin<br>Line<br>50401<br>50408          | End<br>Line<br>50406<br>50413          | Orig<br>Pos<br>Cnt<br>6           | New<br>Pos<br>Cnt<br>6           | Title Code<br>8714000<br>8714000            | Title<br>Park Patrol Offor<br>Park Patrol Offor                             | SG<br>NS<br>NS   | NU<br>31<br>31       | <b>JC</b><br>0 | Location<br>Babylon<br>Babylon            |
| 1<br>2<br>3 | Agy<br>Del<br>Cnt<br>0<br>0 | DOB<br>Del<br>Cnt<br>0<br>0 | C&C<br>Del<br>Cnt<br>0<br>0 | Begin<br>Line<br>50401<br>50408<br>50415 | End<br>Line<br>50406<br>50413<br>50418 | Orig<br>Pos<br>Cnt<br>6<br>6<br>4 | New<br>Pos<br>Cnt<br>6<br>6<br>4 | Title Code<br>8714000<br>8714000<br>8714000 | <b>Title</b><br>Park Patrol Offcr<br>Park Patrol Offcr<br>Park Patrol Offcr | SG<br>NS<br>NS   | NU<br>31<br>31<br>31 | JC<br>0<br>0   | Location<br>Babylon<br>Babylon<br>Babylon |

| Location | cation Cost Center            |     |    |  |
|----------|-------------------------------|-----|----|--|
| Babylon  | Long lland Police-Pers. Serv. | 003 | 00 |  |
| Babylon  | Long lland Police-Pers. Serv. | 003 | 00 |  |
| Babylon  | Long Iland Police-Pers. Serv. | 003 | 00 |  |
| Babylon  | Long lland Police-Pers. Serv. | 003 | 00 |  |

#### Detail Page

| inystep 🤍                               |                                 | H 🙆 ا                     | lome                | 📵 Worklist        | 🕜 Help             | \varTheta S | ign Out         | 🔞 Nystep F              |
|-----------------------------------------|---------------------------------|---------------------------|---------------------|-------------------|--------------------|-------------|-----------------|-------------------------|
| Home > <u>NY Title and Positio</u>      | <u>n Mgmt</u> ≻ <u>TPM Mass</u> | <u>Change</u> ≻ <u>Us</u> | <u>e</u> > Tempoi   | ary Reactivation  |                    | Ney         | <u>w Window</u> |                         |
| Line Range / Detail<br>Agency: 49220 NY | S Agency                        | Type:                     | Tempora             | iry               |                    | Jo          | b Control #:    | 0304-12243              |
| Sort: Field 1:                          | ed: 0 Approv                    | ved Roster                | Approve<br>Field 3: | XLS File          |                    |             |                 | Sort: Off<br>Query: Off |
| Quick Query<br>Mark Begin Line End I    | Line Title Code JC              | : Loc                     | Pool                | Filter F          | tefresh<br>Refresh |             |                 |                         |
| Selected Find   View All                | First 🖪 1-10 of 64 🕨            | Last                      |                     |                   |                    |             |                 |                         |
| Mark AGY DOB<br>Del Del                 | Line Pos Est<br>No              | Pos Exp Dt                | Title Code          | Title             | JC                 | Loc         | Loc Descr       | Pool                    |
| 1 [ [ [                                 | 50401 04/01/2003                | 09/30/2003                | 8714000             | Park Patrol Offcr | 0                  | 5212        | Babylon         | 014                     |
| 2 🗆 🗆 🔳                                 | 50402 04/01/2003                | 09/30/2003                | 8714000             | Park Patrol Offcr | 0                  | 5212        | Babylon         | 014                     |
| 3 🗖 🗖 🗖                                 | 50403 04/01/2003                | 09/30/2003                | 8714000             | Park Patrol Offcr | 0                  | 5212        | Babylon         | 014                     |
| 4 🗆 🗆 🗖                                 | 50404 04/01/2003                | 09/30/2003                | 8714000             | Park Patrol Offcr | 0                  | 5212        | Babylon         | 014                     |

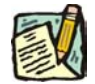

**NOTE:** Field descriptions for the Temporary Reactivation pages are found at the end of this section.

*TIP!* Use the horizontal scroll bar at the bottom to display the additional columns and the vertical scroll bar at the right to move through the roster. Each scroll bar represents the full length/width of the document. If you want to move quickly to the bottom or middle, just drag the button and

the roster will display the new location. You can also use the quick keys on your keyboard (Home, End, Page Up, Page Down and the arrows).

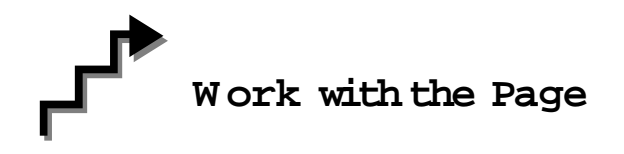

To work a Temporary Reactivation transaction, you must access the **Detail** page. In this case the **Line Range** page provides a summary of all the roster positions and only allows a single field sort. It will not enable any other action to the roster.

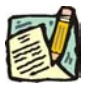

**NOTE:** As with all types of Mass Change, you can use the **Sort**, **Quick Query**, or **Find** options to organize your data. Instructions to use these features are found at the beginning of this chapter.

- To delete a single item from the roster, click the AGY Del check box.
- To delete all items, click the Mark All check box and then the AGY Del check box of any item in the roster. All of the AGY Del check boxes will now be checked.
- To delete several items, you may click the AGY Del check box of each item, or click the Mark check box next to the items to be deleted, and then click the AGY Del check box for any of those items. The AGY Del check box for the remaining items to be deleted will now be checked.
- To undelete an item, remove the check mark from the **Mark** and **AGY Del** check boxes by clicking on them.

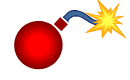

**WARNING:** Remember, deletions will apply to all items that have a check in the **Mark** check box. Be sure to uncheck the **Mark** check box and the **Del** check box for any item you wish to retain on the roster.

Press the Approve button when you are ready to Submit the transaction.

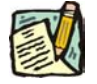

**NOTE:** The Transaction is now forwarded to DOB for review and action. Upon DOB completion of review and action, the NYSTEP database is updated.

#### Line Range page Field Descriptions

| Field                   | Description                                                                                                    |
|-------------------------|----------------------------------------------------------------------------------------------------|
| Agency                  | The Agency code and name of the agency that has the positions on the Mass Change roster.                                               |
| Туре                    | The type of Mass Change i.e. Seasonal Reactivation, CCX10, etc.                                                                        |
| Job Control #           | Created by Mass Change batch when the request is initiated and run that night.                                                         |
| Select All/Deselect All | When pressed, selects (or deselects) all of the items for the same action to be taken. Gray for Temporary Reactivations and Seasonals. |
| Approve                 | When pressed, approves the Mass Change request, and routes the transaction to DOB.                                                     |
| XLS File                | Creates an XLS spreadsheet of whatever rows are visible in the grid page.                                                              |
| Sort                    | Displays fields available for sorting the line range grid by.                                                                          |
| Agy Del Cnt             | The number of positions the Agency deleted.                                                                                            |
| DOB Del Cnt             | The number of positions DOB deleted.                                                                                                   |
| C&C Del Cnt             | The number of positions C&C deleted.                                                                                                   |
| Begin Line              | The beginning line number in a range of similar positions.                                                                             |
| End Line                | The ending line number in a range of similar positions.                                                                                |
| Orig Pos Cnt            | The original number of positions before any action was taken.                                                                          |
| New Pos Cnt             | The new number of positions after an action has been taken.                                                                            |
| Title Code              | The title code of the position(s).                                                                                                    |
| Title                   | The title of the position(s).                                                                                                    |
| SG                      | The Salary Grade of the position(s).                                                                                                   |
| NU                      | The Negotiating Unit of the position(s).                                                                                               |
| JC                      | The Jurisdictional Classification of the position(s).                                                                                  |
| Location                | The location of the position(s).                                                                                                    |
| Cost Center             | The cost center of the position.                                                                                                    |
| Fund                    | The fund of the position.                                                                                                    |
| Sub Fund                | The sub fund of the position.                                                                                                    |
| Agency                  | The name of the agency staff taking an action on the transaction.<br>Appears when Save or Approve is pressed.                          |

| Field              | Description                                                                                         |
|--------------------|----------------------------------------------------------------------------------------------------|
| Division of Budget | The name of the DOB Examiner making the determination.<br>Appears after Save or Approve is pressed. |
| C&C                | Appears as N/A unless the transaction was previously approved by C&C.                               |

#### Detail page Field Descriptions

| Field                              | Description                                                                                                    |
|------------------------------------|----------------------------------------------------------------------------------------------------|
| Agency                             | The Agency code and name of the agency that has the Mass Change roster.                                         |
| Туре                               | The type of Mass Change i.e. Seasonal Reactivation, CCX10, etc.                                                 |
| Job Control #                      | Created by Mass Change batch when the request is initiated and run that night.                                  |
| Mark All?                          | When pressed, selects all of the items in the grid for the same action to be taken.                             |
| Total Marked                       | Count of the items selected for a specific action to be taken.                                                  |
| Approved<br>Roster/Original Roster | Toggles between the roster submitted to Budget and the original roster.                                         |
| Approve                            | When pressed, Approves the transaction and sends it to DOB.                                                     |
| XLS File                           | Creates an XLS spreadsheet of whatever rows are visible in the grid page.                                       |
| Sort                               | Displays On/Off. Based on whether the sort option is active or not.                                             |
| Sort: Field 1                      | The first field that you want the items on the roster to be organized by.                                       |
| Field 2                            | The second field that you want the items on the roster to be organized by.                                      |
| Field 3                            | The third field that you want the items on the roster to be organized by.                                       |
| Query                              | Displays On/Off. Based on whether the Query option is active or not.                                            |
| Quick Query                        | Allows the User to filter the roster by specific criteria.                                                      |
| Mark                               | When the check box is checked, the grid is filtered to only the rows containing checkmarks in the 'Mark' field. |
| Begin Line                         | The beginning line number of the range of positions for filter.                                                 |

| Field              | Description                                                                                                |
|--------------------|----------------------------------------------------------------------------------------------------|
| End Line           | The ending line number of the range of positions for filter.                                               |
| Title Code         | The title code of the position for filter.                                                                 |
| JC                 | The Jurisdictional Classification of the position for filter.                                              |
| Loc                | The location of the position for filter.                                                                   |
| Pool               | The Pool ID of the position for filter.                                                                    |
| Filter             | When pressed, filters the grid to show only the selected filter items.                                     |
| Refresh            | Refreshes the grid to the original items before filtering.                                                 |
| Mark               | When the check box is checked, the item is selected to be worked in a group.                               |
| Agy Del            | When checked, the Agency has selected the item to be deleted.                                              |
| DOB Del            | When checked, DOB has selected the item to be deleted.                                                     |
| Line No            | The Line number of the position.                                                                           |
| Pos Est            | The date the position was established.                                                                     |
| New Pos Exp        | The new date the position was established.                                                                 |
| Title Code         | The title code of the position.                                                                            |
| Title              | The title of the position.                                                                                 |
| JC                 | The Jurisdictional Classification of the position.                                                         |
| Loc                | The location code of the position.                                                                         |
| Loc Descr          | The location of the position.                                                                              |
| Pool               | The pool ID of the position.                                                                               |
| Agency             | The name of the agency staff taking action on the transaction.<br>Appears when Save or Approve is pressed. |
| Division of Budget | The name of the DOB Examiner making the determination.<br>Appears after Save or Approve is pressed.        |
| C&C                | Appears as N/A unless the transaction was previously approved by C&C.                                      |

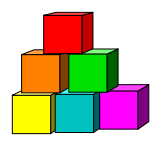

### CCX10 Temporary Extension

#### DCS Generates Data and Routes to Agency

A separate list of positions is generated by DCS for three types of processes: Seasonal Reactivation (S), Temporary Position Reactivation (T), or CCX10 - Temporary Position Extensions (X). As part of the file generation process a time limit, or sunset date, is set for each subsequent phase (action by the agency, and DOB). This time limit varies by process type. DCS then routes the file(s) using workflow to the agency. The initial workflow to the agency is processed daily.

#### Agency Reviews and Revises Data (Routes to DOB)

TPM users assigned by their agency to administer the Mass Change Process must access their Worklist to determine if action is necessary. It is important to note that there are time limits to which each of the appropriate users must adhere in order to successfully complete the transaction. In the case of a CCX10, each entity has approximately 10 business days to complete the action and move the transaction to the next entity. In the event that action by the preceding entity is completed in a more compressed timeframe, (i.e. Agency takes only 2 days) the remaining time is added to the next entity's time allotment. When the transaction is generated by DCS, a date stamp is placed on each phase of the process. If the agency fails to review the transaction and manually approve the roster thereby routing it to DOB, NYSTEP will do so on the sunset date for the Agency phase of the process. If the assigned user has reviewed the file and marked select positions for deletion, those actions will be retained. If no deletions have been noted, all positions on the roster will be forwarded as generated.

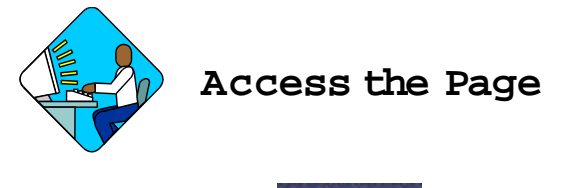

1. Click the Worklist icon and select the CCX10 Temp Extension transaction. A CCX10 Temp Extension pages display

#### Line Range Page

|        | NYS           | TEP               | C                 |                   |               |             | 6                  | Home                | 📵 Workl               | list 🕜 Hel                             | p 🛛 📀 Sig  | in Out     | 🔞 Nystep Rei | orts |
|--------|---------------|-------------------|-------------------|-------------------|---------------|-------------|--------------------|---------------------|-----------------------|----------------------------------------|------------|------------|--------------|------|
| ome >  | NY Titl       | e and f           | Position          | Mamt >            | TPM Ma        | ss Char     | <u>qe &gt; U</u>   | <mark>se</mark> ≻CC | X10 Temp Ext          | ension                                 | New        | Window     |              |      |
| Line R | lange         |                   | )etail            | 1                 |               |             |                    |                     |                       |                                        |            |            |              |      |
| Agend  | cy:           | 010               | 40 NYS            | 3 Agenc           | у             |             | Тур                | e: CC               | X10 Extn              |                                        | Job        | Control #: | 0304-11674   |      |
| -      |               | _                 |                   |                   |               | - T2        |                    |                     |                       |                                        |            |            |              | 1    |
| M      | ark All       |                   | Appro             | ive               | XLS F         | le So       | ort:               |                     | -                     |                                        |            |            |              |      |
| ine Ra | nge <u>Fi</u> | nd                | First 🖪           | ] 1 of 1          | 🕑 Last        |             |                    |                     |                       |                                        |            |            |              |      |
|        | Mark          | Agy<br>Del<br>Cnt | DOB<br>Del<br>Cnt | C&C<br>Del<br>Cnt | Begin<br>Line | End<br>Line | Orig<br>Pos<br>Cnt | New<br>Pos<br>Cnt   | Exp Date<br>Increment | Exp Date<br>(4/1/2003<br>to 6/30/2003) | Title Code | Title      |              | SG   |
| 22     | -             | 4                 | 0                 | 0                 | 02013         |             | 1                  | 0                   |                       |                                        | 2993100    | Student A  | eent         | NG   |

| SG NU | J JC | Location | Cost Center     | Fund | Sub<br>Fund Comments | Comments |
|-------|------|----------|-----------------|------|----------------------|----------|
| NS 06 | 5 1  | Albany   | 011004022a41100 | 003  | 00                   | j.       |

#### Detail Page

| NY:               | STEP       |                  |                     |        | 🙆 Hom                    | e 🥻              | Workli | st       | 📵 Nyste | p Reports | 🕜 н           | elp 🥘      | Sign ( |
|-------------------|------------|------------------|---------------------|--------|--------------------------|------------------|--------|----------|---------|-----------|---------------|------------|--------|
| ne > <u>NY Ti</u> | itle and I | Position N       | lamt > <u>TPM N</u> | lass C | <u>hande</u> ≻ <u>Us</u> | <u>e</u> > CCX10 | Temp E | xtensi   | on      | New V     | <u>vindow</u> |            |        |
| Line Range        |            | Detail           | L                   |        |                          |                  |        |          |         |           |               |            | _      |
| Agency:           | 0104       | IO NYS A         | gency               |        | Туре                     | CCX10            | Extn   |          |         | Job C     | ontrol #:     | 0304-10923 | 2      |
| Mark All?         | Tota       | Marked:          | 0 A                 | pprove | d Roster                 | Approve          |        | KLS FIIE | 8       |           |               | Sort: Off  |        |
| Sort: Field 1     | e 🗌        |                  | Field 2:            |        | Ŧ                        | Field 3:         |        | -        |         |           |               | Query: Off |        |
| uick Query        |            |                  |                     | r      |                          |                  |        |          |         |           |               | 1900       |        |
| Mark Be           | gin Line   | End Line         | e Title Co          | le JC  | Loc                      | Prog             | SG     | NU       | Filter  | Refresh   |               |            |        |
|                   |            |                  |                     |        |                          |                  |        |          | Filter  | Refresh   |               |            |        |
| elected Fini      | d I View   | All Fir          | st 💽 1 of 1 [       | E Las  | at.                      |                  |        |          |         | 10.02     | - 11          |            |        |
| Mark              | AGY<br>Del | DOB Li<br>Del No | ne Old Ex           | pDt F  | Pos Exp Dt               | Title Code       | Title  |          |         | SG JC NU  | Loc I         | .oc Descr  | Pro    |
| 1 📼               | EE.        | E                |                     |        |                          |                  |        |          |         |           |               |            |        |

Prog Fund Subfund Program Descr

**NOTE:** Field descriptions for the CCX10 pages are found at the end of this section.

*TIP!* Use horizontal scroll bar at the bottom to display the additional columns and the vertical scroll bar at the right to move through the roster. Each scroll bar represents the full length/width of the document. If you want to move quickly to the bottom or middle, just drag the button and

the roster will display the new location. You can also use the quick keys on your keyboard (Home, End, Page Up, Page Down and the arrows).

### Work with the Page

- **NOTE:** As with all types of Mass Change, you can use the **Sort**, **Quick Query**, or **Find** options to organize your data. Instructions to use these features are found at the beginning of this chapter.
- **NOTE:** The **Mark** check box, on the Line Range page, is used to speed up processing for a group of positions. If you want a group of positions to have the same Exp Date Increments, check the **Mark** check boxes next to the item range.

If you want to select different Exp Date Increments for different items, do not select the **Mark** check box.

- 1. To change the Exp Date Increment on the Line Range page, click the **Mark** check box next to the item(s).
- 2. In the **Exp Date Increment** field, click the and select the amount of time of the extension.
- 3. In the **Comments** field, enter any appropriate comments (Comments are not required).
- 4. If there are no deletions required, press Approve.

- **NOTE:** The **Mark** check box, on the **Detail** page, is used to speed up processing for a group of positions. If you want a group of positions to be deleted, check the **Mark** check boxes next to the items.
- To delete a single item from the roster, click the AGY Del check box.
- To delete all items, click the **Mark All** check box and then the **AGY Del** check box of any item in the roster. All of the **AGY Del** check boxes will now be checked.
- To delete several items, you may click the AGY Del check box of each item, or click the Mark check box next to the items to be deleted, and then click the AGY Del check box for any of those items. The AGY Del check box for the remaining items to be deleted will now be checked.

- To undelete an item, remove the check mark from the Mark and AGY Del check boxes by clicking on them.
- 5. In the **Comments** field, enter any appropriate comments (Comments are not required).

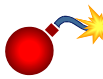

**WARNING:** Remember, any data or deletion entered for an item that has the **Mark** check box checked, will be carried to all other items with the **Mark** check box checked. Be sure to uncheck the **Mark** check box and change the data or deletion for these items that should have different information.

**6.** Press the **Approve** button.

**NOTE:** The Transaction is now forwarded to DOB for review and action. Upon DOB completion of review and action, the NYSTEP database is updated.

#### Line Range page Field Descriptions

| Field                   | Description                                                                            |
|-------------------------|----------------------------------------------------------------------------------------|
| Agency                  | The Agency code and name of the agency that has the Mass Change roster.                |
| Туре                    | The type of Mass Change i.e. Seasonal Reactivation, CCX10, etc.                        |
| Job Control #           | Created by Mass Change batch when the request is initiated and run that night.         |
| Select All/Deselect All | When pressed, selects (or deselects) all of the items for the same action to be taken. |
| Approve                 | When pressed, approves the Mass Change request. And routes the transaction to DOB.     |
| XLS File                | Creates an XLS spreadsheet of whatever rows are visible in the grid page.              |
| Sort                    | When $\Psi$ clicked, displays fields available for sorting the line range grid.        |
| Mark                    | When the check box is checked, the item is selected to be worked.                      |
| Agy Del Cnt             | The number of positions the Agency deleted.                                            |
| DOB Del Cnt             | The number of positions DOB deleted.                                                   |
| C&C Del Cnt             | The number of positions C&C deleted.                                                   |
| Begin Line              | The beginning line number in a range of similar positions.                             |
| End Line                | The ending line number in a range of similar positions.                                |

| Field              | Description                                                                                                    |
|--------------------|----------------------------------------------------------------------------------------------------|
| Orig Pos Cnt       | The original number of positions before any action was taken.                                                                        |
| New Pos Cnt        | The new number of positions after an action has been taken.                                                                          |
| Exp Date Increment | The increment of the position can be extended by 3 months, 6 months, or 1 Year.                                                      |
| Exp Date           | The date the position expires if reactivated.                                                                                        |
| Title Code         | The title code of the position(s).                                                                                                   |
| Title              | The title of the position(s).                                                                                                    |
| SG                 | The Salary Grade of the position(s).                                                                                                 |
| NU                 | The Negotiating Unit of the position(s).                                                                                             |
| JC                 | The Jurisdictional Classification of the position(s).                                                                                |
| Location           | The location of the position(s).                                                                                                    |
| Cost Center        | The cost center of the position.                                                                                                    |
| Fund               | The fund of the position.                                                                                                    |
| Sub Fund           | The sub fund of the position.                                                                                                    |
| Comments           | Can be updated with comments. After approval, an 'A' before a comment indicates Agency comment, and a 'B' indicates Budget comments. |
| Agency             | The name of the agency staff taking action on the transaction.<br>Appears when Save or Approve is pressed.                           |
| Division of Budget | The name of the DOB Examiner making the determination.<br>Appears after Save or Approve is pressed.                                  |
| C&C                | Appears as N/A unless the transaction was previously approved by C&C.                                                                |

#### Detail page Field Descriptions

| Field         | Description                                                                    |
|---------------|--------------------------------------------------------------------------------|
| Agency        | The Agency code and name of the agency that has the Mass Change roster.        |
| Туре          | The type of Mass Change i.e. Seasonal Reactivation, CCX10, etc.                |
| Job Control # | Created by Mass Change batch when the request is initiated and run that night. |

| Field                              | Description                                                                                                    |
|------------------------------------|----------------------------------------------------------------------------------------------------|
| Mark All?                          | When pressed, selects all of the items in the grid for the same action to be taken.                             |
| Total Marked                       | Count of the items selected for a specific action to be taken.                                                  |
| Delete                             | When pressed, deletes the selected items.                                                                       |
| Approved<br>Roster/Original Roster | Toggles between the roster submitted to Budget and the Original roster.                                         |
| Approve                            | When pressed, Approves the transaction and sends it to DOB.                                                     |
| XLS File                           | Creates an XLS spreadsheet of whatever rows are visible in the grid page.                                       |
| Sort                               | Displays On/Off. Based on whether the sort option is active or not.                                             |
| Sort: Field 1                      | The first field that you want the items on the roster to be organized by.                                       |
| Field 2                            | The second field that you want the items on the roster to be organized by.                                      |
| Field 3                            | The third field that you want the items on the roster to be organized by.                                       |
| Query                              | Displays On/Off. Based on whether the Query option is active or not.                                            |
| Quick Query                        | Allows the User to filter the roster by specific criteria.                                                      |
| Mark                               | When the check box is checked, the grid is filtered to only the rows containing checkmarks in the 'Mark' field. |
| Begin Line                         | The beginning line number of the range of positions for filter.                                                 |
| End Line                           | The ending line number of the range of positions for filter.                                                    |
| Title Code                         | The title code of the position for filter.                                                                      |
| JC                                 | The Jurisdictional Classification of the position for filter.                                                   |
| Loc                                | The location of the position for filter.                                                                        |
| Pool                               | The Pool ID of the position for filter.                                                                         |
| Filter                             | When pressed, filters the grid to show only the selected filter items.                                          |
| Refresh                            | Refreshes the grid to the original of items before filtering.                                                   |
| Mark                               | When the check box is checked, the item is selected to be worked in a group.                                    |
| DOB Del                            | When checked, the item will be deleted by DOB.                                                                  |
| Line No                            | The Line number of the position.                                                                                |
| Old Exp Dt                         | The old expiration date.                                                                                        |

| Field              | Description                                                                                                |
|--------------------|----------------------------------------------------------------------------------------------------|
| Pos Exp Dt         | The date the position expires.                                                                             |
| Title Code         | The title code of the position.                                                                            |
| Title              | The title of the position.                                                                                 |
| JC                 | The Jurisdictional Classification of the position.                                                         |
| Loc                | The location code of the position.                                                                         |
| Loc Descr          | The location of the position.                                                                              |
| Pool               | The pool ID of the position.                                                                               |
| Agency             | The name of the agency staff taking action on the transaction.<br>Appears when Save or Approve is pressed. |
| Division of Budget | The name of the DOB Examiner making the determination.<br>Appears after Save or Approve is pressed.        |
| C&C                | Appears as N/A unless the transaction was previously approved by C&C.                                      |

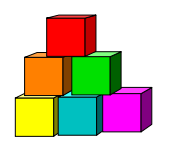

### Transfer of Function

Use to transfer a position, or group of positions, from one agency to another.

### Initiating a Transfer of Function

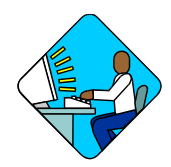

Access the Page

1. Click NY Title and Position Mgmt, TPM Mass Change, Use, Initiate Transfer of Function.

| inystei                  |                                     | 🙆 Home                           | 😥 Worklist         | 🕜 Help     |
|--------------------------|-------------------------------------|----------------------------------|--------------------|------------|
| Home > <u>NY Title :</u> | and Position Mgmt > <u>TPM Mass</u> | <u>s Change</u> > <u>Use</u> > I | nitiate Transfer o | f Function |
| Initiate Transf          | fer of Function                     |                                  |                    |            |
| Add a New                | Transaction                         |                                  |                    |            |
| User ID:                 | MXD10                               |                                  |                    |            |
| Mass Change Ty           | pe: Transfer of Function            | *                                |                    |            |
| Start Date:              | 09/30/2003                          |                                  |                    |            |
| Agency:                  | Q                                   |                                  |                    |            |
| Add                      |                                     |                                  |                    |            |

| _      |
|--------|
| 1      |
|        |
| 1 SELV |
|        |
|        |

**NOTE:** The User ID, Mass Change Type, and Start Date fields will be prepopulated.

2. In the Agency field, enter the agency code and press Add.

| User ID: MXD10    | Transferring Agency: 10440 | NYS Agen | cy             |        |
|-------------------|----------------------------|----------|----------------|--------|
| eceiving Agencies |                            | View All | First 🛃 1 of 1 | 🕑 Last |
| Receiving Agency  | 9                          |          |                | + -    |
|                   |                            |          |                |        |
|                   |                            |          |                |        |
|                   |                            |          |                |        |
|                   |                            |          |                |        |
|                   |                            |          |                |        |

- 3. In the **Receiving Agency** field, enter the receiving agency code, or press the 🔍 to look up the code. You will notice that for this transaction only, the lookup returns a list of all state agencies to allow movement of positions between appointing authorities.
- 4. Press the Initiate this Transfer of Function pushbutton.

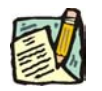

**NOTE:** The Transfer of Function will appear on the Worklist of the User who is initiating the Transfer of Function the next business day.

#### Working a Transfer of Function

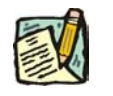

**NOTE:** Field descriptions for the Transfer of Function pages are found at the end of this section.

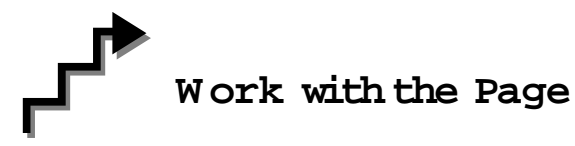

#### Initiating Agency:

1. Click the Worklist icon and select the Transfer of Function transaction. *The Transfer of Function page will display.* 

New Loc Pool

0100 0100

06 0 02 0110 0110

NS 2 06

| Agency:<br>Recv Age                                   | 06000<br>nc <b>y:</b> 03000                | NYS Age<br>NYS Age     | псу<br>псу      |            | Туре:                            | Xfer Fu                          | nc                                       |                                                                | Job (                | ontr             | ol #:                | 0304-1                                          | 2741                                                   |                                     |
|-------------------------------------------------------|--------------------------------------------|------------------------|-----------------|------------|----------------------------------|----------------------------------|------------------------------------------|----------------------------------------------------------------|----------------------|------------------|----------------------|-------------------------------------------------|--------------------------------------------------------|-------------------------------------|
| 🗌 Mark A<br>Sort: Field                               | II? Total M<br>I 1:                        | arked: 0               | Ori<br>Field 2: | ginal Ro   | ster                             | Approv<br>ield 3:                | e XLS                                    | File Effective D                                               | )ate:                |                  |                      | Sort:<br>Query:                                 | : Off<br>: Off                                         |                                     |
| uick Quer<br>Mark B                                   | y<br>egin Line I                           | nd Line                | Title Code      | JC         | Loc                              | New                              | Loc SG                                   | NU Filter<br>Filter                                            | Refresh<br>Refresi   | ĵ                |                      |                                                 |                                                        |                                     |
| elected F<br>Mark                                     | SSN                                        | <u>U First</u><br>Name | 11-20 of        | DOB<br>Del | Last<br>Line<br>No               | Final<br>Line                    | Title Code                               | Title                                                          | SG                   | JC               | NU                   | Loc                                             | New                                                    | Loc                                 |
|                                                       |                                            |                        |                 |            |                                  |                                  |                                          |                                                                |                      |                  |                      |                                                 |                                                        |                                     |
| 11                                                    | 00060430                                   | 18                     |                 | Π          | 00060                            | 00060                            | 6501400                                  | Assoc Atty                                                     | 28                   | 0                | 05                   | 0100                                            | 0100                                                   | 0                                   |
| 11 □<br>12 □<br>13 □                                  | 00060430                                   | 18<br>9<br>9           |                 |            | 00060                            | 00060<br>00068<br>00075          | 6501400<br>6501300<br>6630200            | Assoc Atty<br>Senr Attorney<br>Investigator                    | 28<br>25<br>NS       | 0<br>0<br>2      | 05<br>05<br>06       | 0100<br>0110<br>0100                            | 010                                                    | 0<br>D                              |
| 11     □       12     □       13     □       14     □ | 00060430<br>00068124<br>00075785<br>VACANT | 18<br>19<br>19         |                 |            | 00060<br>00068<br>00075<br>00092 | 00060<br>00068<br>00075<br>00092 | 6501400<br>6501300<br>6630200<br>2600100 | Assoc Atty<br>Senr Attorney<br>Investigator<br>Keyboard Spec 1 | 28<br>25<br>NS<br>06 | 0<br>0<br>2<br>0 | 05<br>05<br>06<br>02 | 0100<br>0110<br>0100<br>0110                    | 0100<br>0110<br>0100<br>0110                           | 0<br>D<br>D                         |
| 11 🗆<br>12 🗖<br>13 🗖<br>14 🗖                          | 00060430<br>00068124<br>00075785<br>VACANT | 9                      |                 |            | 00060<br>00068<br>00075<br>00092 | 00060<br>00068<br>00075<br>00092 | 6501400<br>6501300<br>6630200<br>2600100 | Assoc Atty<br>Senr Attorney<br>Investigator<br>Keyboard Spec 1 | 28<br>25<br>NS<br>06 | 0<br>0<br>2<br>0 | 05<br>05<br>06<br>02 | 0100<br>0110<br>0100<br>0110<br>SG              | 010(<br>011(<br>010(<br>011(<br>011(<br><b>JC</b>      | 0<br>0<br>0<br>0<br><b>NU</b>       |
| 11 []<br>12 []<br>13 []<br>14 []                      | 00060430<br>00068124<br>00075785<br>VACANT | 9<br>9<br>9            |                 |            | 00060<br>00068<br>00075<br>00092 | 00060<br>00068<br>00075<br>00092 | 6501400<br>6501300<br>6630200<br>2600100 | Assoc Atty<br>Senr Attorney<br>Investigator<br>Keyboard Spec 1 | 28<br>25<br>NS<br>06 | 0 2 0            | 05<br>05<br>06<br>02 | 0100<br>0110<br>0100<br>0110<br><b>SG</b><br>28 | 010(<br>011(<br>010(<br>011(<br>011(<br><b>JC</b><br>0 | 0<br>0<br>0<br>0<br><b>NL</b><br>05 |

|   | 0    |
|---|------|
| 1 | 1    |
| ł |      |
| 1 | E HA |
| 1 | 1    |

- NOTE: As with all types of Mass Change, you can use the Sort, Quick Query, or Find options to organize your data. Instructions to use these features are found at the beginning of this chapter.
- Click in the Mark check box of the items that you want to appear on the transfer of 2. function roster. These items will be transferred to the Receiving Agency for further action once the Approve button is pressed.
- If you are certain you have identified all of the appropriate items, press the **Approve** 3. button.

| X  | - |
|----|---|
|    |   |
| ER |   |
|    |   |
|    |   |

NOTE: Before pressing **Approve**, if you have marked an item in error, simply uncheck the item by clicking in the Mark box again.

To view the complete agency roster, press the Original Roster button. To view only 4. those items selected for movement to the Receiving Agency, press the Selected Roster.

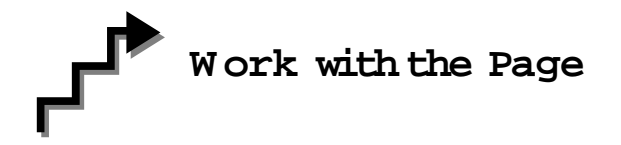

#### **Receiving Agency:**

1. Click the Worklist icon and select the Transfer of Function transaction. *The Transfer of Function page displays.* 

| -          | 🤏 I                | <b>WSTEP</b>         |                    |                     |             | 🙆 Hom       | e                 | 📵 Workl       | list 🧯             | 🔵 Nystep Re     | eports             | <b>?</b> + | lelp       |                    | \varTheta Sigr |      |         |            |
|------------|--------------------|----------------------|--------------------|---------------------|-------------|-------------|-------------------|---------------|--------------------|-----------------|--------------------|------------|------------|--------------------|----------------|------|---------|------------|
| Hom        | e > <u>N</u> Y     | Title and Po         | sition Mar         | nt > <u>TPM Mas</u> | is Chai     | nde > Us    | <u>e</u> > Tra    | nsfer of Fu   | unction            |                 | New Win            | <u>dow</u> |            |                    |                |      |         |            |
| Ag<br>Re   | ency:<br>cv Age    | 06000<br>2000 02000  | NYS Age<br>NYS Age | ncy<br>ncy          |             | Туре        | Xfer              | Func          |                    |                 | Job Con            | trol #     | : 03       | 04-12              | 740            |      |         |            |
| ⊡<br>So    | Mark /<br>rt: Fiel | All? Total M<br>d 1: | Aarked: (          | Field 2:            | ginal R     | oster       | Appri<br>Field 3: | ove           | XLS File           | Effective D     | ate:               |            | i Ei<br>Qi | Sort: (<br>uery: ( | Off<br>Off     |      |         |            |
| Quic<br>Ma | kQue<br>ark l      | ry<br>Begin Line     | End Line           | Title Code          | JC          | Loc         | Nev               | NLOC SG       | NU F               | ilter<br>Filter | Refresh<br>Refresh | 1          |            |                    |                |      |         |            |
| Sele       | cted F<br>Mark     | ind   View Al        | I First            | 1-4 of 4 🕩          | Last<br>DOB | Line        | New               | Final         | Title Code         | Tifle           |                    | sc         | IC         | NIT                | loc            |      |         |            |
| 1          |                    | 00060430             | 8                  |                     | Del         | No<br>00060 | Line              | Line<br>00060 | 6501400            | Assoc Atty      |                    | 28         | 0          | 05                 | 0100           |      |         |            |
| 2<br>3     |                    | 00068124             | 9<br>9             |                     |             | 00068       |                   | 00068         | 6501300<br>6630200 | Senr Attorn     | r                  | 25<br>NS   | 0<br>2     | 05<br>06           | 0110           |      |         |            |
| 4          | Γ                  | VACANT               |                    |                     |             | 00092       |                   | 00092         | 2600100            | Keyboard (      | Spec 1             | 06         | 0          | 02                 | 0110           |      |         |            |
|            |                    |                      |                    |                     |             |             |                   |               |                    |                 |                    | 1          | SG         | JC                 | NU             | Loc  | New Loc | New<br>Poo |
|            |                    |                      |                    |                     |             |             |                   |               |                    |                 |                    |            | 28         | 0                  | 05             | 0100 | 0100 9  | 0          |
|            |                    |                      |                    |                     |             |             |                   |               |                    |                 |                    |            | 25         | 0                  | 05             | 0110 | 0110 0  |            |

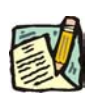

- **NOTE:** As with all types of Mass Change, you can use the **Sort, Quick Query,** or **Find** options to organize your data. Instructions to use these features are found at the beginning of this chapter.
- 2. In the New Line field, enter the new line item number.
- 3. In the New Loc field, enter the new location code; or click the 🔍 and select the location code of the new agency. You are not, however, required to make changes to the location on this transaction.

Q

9

Q

Q

06 0100

02 0110

NS 2

06 0

0100 Q

0110 Q

4. In the **New Pool** field, enter the new Pool ID; or click the 🔍 and select the line item number. You are not, however, required to make changes to the Pool ID on this transaction.

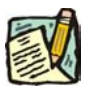

**NOTE:** If you are assigning a new Pool ID that did not previously exist in the NYSTEP System, you will not be allowed to enter that Pool ID and the following error will appear:

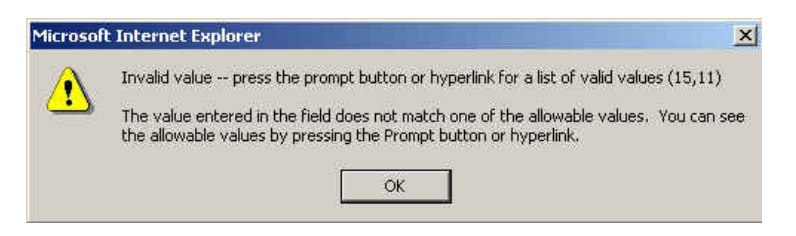

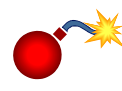

**WARNING**: Remember, any changes you make in the **New Line**, **New Loc**, and **New Pool** fields, will be made to all of the checked items. Remember to uncheck each item after you have made a change, unless you want the same changes for all checked items.

**5.** If you are certain that the Line, Location, and Pool ID information is correct, press the **Approve** button.

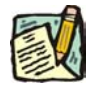

**NOTE:** The Transaction is now forwarded to DOB for review and action. Upon DOB completion of review and action, the NYSTEP database is updated.

Transfer of Function W ork page Field Descriptions

| Field         | Description                                                                    |
|---------------|--------------------------------------------------------------------------------|
| Agency        | The Agency code and name of the agency that has the Mass Change roster.        |
| Туре          | The type of Mass Change i.e. Seasonal Reactivation, CCX10, etc.                |
| Job Control # | Created by Mass Change batch when the request is initiated and run that night. |
| Recv Agency   | The agency receiving the position(s).                                          |
| Mark All?     | When checked, all items will be marked to be transferred.                      |
| Total Marked  | The total number of items marked to be transferred.                            |

| Field                              | Description                                                                                                    |
|------------------------------------|----------------------------------------------------------------------------------------------------|
| Original<br>Roster/Selected Roster | Toggles between the roster sent to the Receiving Agency and the entire roster. The Original Roster is not available to the Receiving Agency. |
| Approve                            | When pressed, approves the Mass Change request, and routes the transaction to DOB.                                                           |
| XLS File                           | Creates an XLS spreadsheet of whatever rows are visible in the grid page.                                                                    |
| Effective Date                     | The effective date of the transfer.                                                                                                    |
| Sort                               | Displays On/Off. Based on whether the sort option is active or not.                                                                          |
| Sort: Field 1                      | The first field that you want the items on the roster to be organized by.                                                                    |
| Field 2                            | The second field that you want the items on the roster to be organized by.                                                                   |
| Field 3                            | The third field that you want the items on the roster to be organized by.                                                                    |
| Query                              | Displays On/Off. Based on whether the Query option is active or not.                                                                         |
| Quick Query                        | Allows the User to filter the roster by specific criteria.                                                                                   |
| Mark                               | When the check box is checked, the grid is filtered to only the rows containing checkmarks in the 'Mark' field.                              |
| Begin Line                         | The beginning line number of the range of positions for filter.                                                                              |
| End Line                           | The ending line number of the range of positions for filter.                                                                                 |
| Title Code                         | The title code of the position for filter.                                                                                                   |
| JC                                 | The Jurisdictional Classification of the position for filter.                                                                                |
| Loc                                | The location of the position for filter.                                                                                                    |
| Pool                               | The Pool ID of the position for filter.                                                                                                    |
| Filter                             | When pressed, filters the grid to show only the filtered items.                                                                              |
| Refresh                            | Refreshes the grid to the original items before filtering.                                                                                   |
| Mark                               | When the check box is checked, the item is selected to be worked, in a group.                                                                |
| SSN                                | The SSN of the person in the position that is being transferred.                                                                             |
| Name                               | The name of the person in the position that is being transferred.                                                                            |
| DOB Del                            | When checked, DOB has denied the transfer of a particular item.                                                                              |
| Line No                            | The line number of the position.                                                                                                    |

| Field              | Description                                                                                                    |
|--------------------|----------------------------------------------------------------------------------------------------|
| New Line           | Displays the new line number of the position. Entered by Receiving Agency.                                        |
| Final Line         | Displays original line numbers and new line numbers.                                                              |
| Title Code         | The title code of the position(s).                                                                                |
| Title              | The title of the position(s).                                                                                     |
| SG                 | The Salary Grade of the position(s).                                                                              |
| JC                 | The Jurisdictional Classification of the position(s).                                                             |
| NU                 | The Negotiating Unit of the position(s).                                                                          |
| Loc                | The location of the position(s).                                                                                  |
| New Loc            | The new location of the position.                                                                                 |
| New Pool           | The new Pool ID of the position.                                                                                  |
| Agency             | The name of the agency staff person saving or approving the transaction. Appears when Save or Approve is pressed. |
| Division of Budget | The name of the DOB Examiner making the determination.<br>Appears after Save or Approve is pressed.               |
| C&C                | Appears as N/A unless C&C needs to approve the transaction.                                                       |

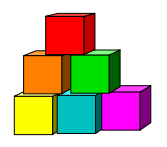

### Location Change

Use to change the location of an item from one location to another within the same appointing agency.

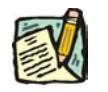

**NOTE:** A minimum of 10 items must be changed in order to use this Mass Change process.

There are two steps necessary to complete the Location Change process: Initiating the Location Change roster, and changing the location code(s) of the selected items.

### Initiating a Location Change

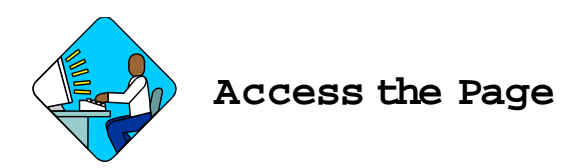

1. Click NY Title and Position Mgmt, TPM Mass Change, Use, Initiate Location Change.

| inyst 📂        | EP                                     | 🙆 Home                           | 😥 Worklist         | 🕜 Hel  |
|----------------|----------------------------------------|----------------------------------|--------------------|--------|
| Home > NY Titl | e and Position Mgmt > <u>TPM Mas</u> s | <u>s Change</u> > <u>Use</u> > I | nitiate Location C | :hange |
| Initiate Loca  | tion Change                            |                                  |                    |        |
| Add a Ne       | w Transaction                          |                                  |                    |        |
| User ID:       | MXD10                                  |                                  |                    |        |
| Mass Change    | Type: Change of Location               | <b>X</b>                         |                    |        |
| Start Date:    | 09/30/2003                             |                                  |                    |        |
| Agency:        |                                        |                                  |                    |        |
| Add            |                                        |                                  |                    |        |

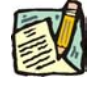

**NOTE:** The user ID, Mass Change Type, and Start Date fields are pre-populated.

 In the Agency field, enter the agency code and press Add. The Initiate this Location Change page will display.

| User ID: | MXD10 |                             |    |  |
|----------|-------|-----------------------------|----|--|
| Agency:  | 10370 | NYS Agency                  |    |  |
|          |       |                             |    |  |
|          |       |                             |    |  |
|          |       |                             |    |  |
|          |       | Initiate this Location Chan | ge |  |
|          |       |                             |    |  |

3. Press the Initiate this Location Change pushbutton.

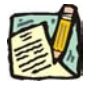

**NOTE:** The Location Change will appear on the Worklist of the User who is initiating the Location Change the next business day.

#### Working a Location Change

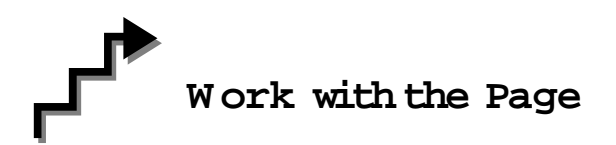

1. Click the Worklist icon and select the Location Change transaction. *A Location Change page displays* 

|             | <b>8</b> N         | YSTEP              |                         |                    | (          | A Home                   | 😧 Wi        | orklist  | 🜔 N    | yster | ) Rep  | orts             | 🕜 He           | p \varTheta Sig         |
|-------------|--------------------|--------------------|-------------------------|--------------------|------------|--------------------------|-------------|----------|--------|-------|--------|------------------|----------------|-------------------------|
| Home        | > <u>NY</u>        | Title and P        | osition Mam             | t > <u>TPM Mas</u> | ss Chan    | <u>qe</u> > <u>Use</u> > | Location C  | hange    |        |       |        | NewV             | <u> Window</u> |                         |
| Age         | ncy:               | 4902               | 0 NYS Ager              | icy                |            | Type:                    | Loc Change  | i.       |        |       |        | Job (            | Control #:     | 0304-12739              |
| ⊡ M<br>Sort | lark A<br>I: Field | .ll? Total<br>I 1: | Marked: 0               | Ori<br>Field 2:    | ginal Ro   | rster /                  | Approve     | XLS File | Eff    | ectiv | e Dati | e:               |                | Sort: Off<br>Query: Off |
| Quick       | Quer               | y                  |                         |                    |            |                          |             |          |        |       |        |                  |                |                         |
| Mar<br>C    | к в<br>[           | egin Line          | End Line                | Title Code         | ]C         | Loc                      | New Loc     | SG NU    | Filter | ilter | R      | efresh<br>Refres | ti -           |                         |
| Work        | Page               | Find   Viev        | <u>w 100</u> <u>Fir</u> | <u>st</u> 🚺 11-20  | of 490 🛽   | Last                     |             |          |        |       |        |                  |                |                         |
| I           | Mark               | SSN                | Name                    |                    | Line<br>No | Title Code               | Title       |          | SG     | JC    | NU     | Loc              | New Loc        |                         |
| 11          |                    | 0261240            | 51                      |                    | 02612      | 0100500                  | Prin Acct C | lerk     | 14     | 0     | 02     | 5212             | [ a            | ]                       |
| 12          |                    | 0261351            | 81                      |                    | 02613      | 2912200                  | Secy 2      |          | 15     | 0     | 06     | 5212             | Q              | 1                       |
| 13          |                    | 0261542            | 47                      |                    | 02615      | 2600100                  | Keyboard    | Spec 1   | 06     | 0     | 02     | 5212             | 9              |                         |
| 14          | П                  | 0261638            | 84                      |                    | 02616      | 2600200                  | Keyboard (  | Spec 2   | 09     | 0     | 02     | 5212             | Q              | 1                       |

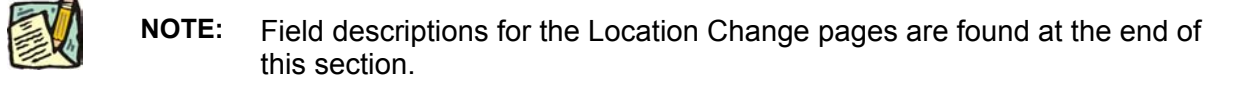

- **NOTE:** As with all types of Mass Change, you can use the **Sort, Quick Query,** or **Find** options to organize your data. Instructions to use these features are found at the beginning of this chapter.
- 2. Click the Mark check box of the items for which you want to change the location.
- 3. In the New Loc field, enter the new four digit location code for the item, or click and select the new location code.

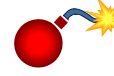

**WARNING:** Remember, any changes you make in the **New Loc** field, will be made to all the checked items. Remember to uncheck each item after you have made a change, unless you want the same changes for all checked items.

4. If you are certain you have completed action on the roster, press the Approve button.

#### Location Change Work page Field Descriptions

| Field                              | Description                                                                                  |
|------------------------------------|----------------------------------------------------------------------------------------------|
| Agency                             | The Agency code and name of the agency that has the Mass Change roster.                      |
| Туре                               | The type of Mass Change i.e. Seasonal Reactivation, CCX10, etc.                              |
| Job Control #                      | Created by Mass Change batch when the request is initiated and run that night.               |
| Mark All?                          | When checked, all items will be marked to be transferred.                                    |
| Total Marked                       | The total number of items marked to be transferred.                                          |
| Original<br>Roster/Selected Roster | Toggles between original roster and selected location change roster. Enabled after Approval. |
| Approve                            | When pressed, approves the Mass Change request, and routes the transaction to DOB.           |
| XLS File                           | Creates an XLS spreadsheet of whatever rows are visible in the grid page.                    |
| Effective Date                     | The effective date of the transfer.                                                          |
| Sort                               | Displays On/Off. Based on whether the sort option is active or not.                          |

| Field         | Description                                                                                                    |
|---------------|----------------------------------------------------------------------------------------------------|
| Sort: Field 1 | The first field that you want the items on the roster to be organized by.                                         |
| Field 2       | The second field that you want the items on the roster to be organized by.                                        |
| Field 3       | The third field that you want the items on the roster to be organized by.                                         |
| Query         | Displays On/Off. Based on whether the Query option is active or not.                                              |
| Quick Query   | Allows the User to filter the roster by specific criteria.                                                        |
| Mark          | When the check box is checked, the grid is filtered to only the rows containing checkmarks in the 'Mark' field.   |
| Begin Line    | The beginning line number of the range of positions for filter.                                                   |
| End Line      | The ending line number of the range of positions for filter.                                                      |
| Title Code    | The title code of the position for filter.                                                                        |
| Loc           | The location of the position for filter.                                                                          |
| New Loc       | The new location of the position for filter.                                                                      |
| Name          | If applicable, the name of the person in the position being moved.                                                |
| Filter        | When pressed, filters the grid to show only the selected line items.                                              |
| Refresh       | Refreshes the grid to the original order of items.                                                                |
| Mark          | When the check box is checked, the item is selected to be worked.                                                 |
| SSN           | The SSN of the person in the position that is being transferred.                                                  |
| Name          | The name of the person in the position that is being transferred.                                                 |
| Line No       | The line number of the position.                                                                                  |
| Title Code    | The title code of the position(s).                                                                                |
| Title         | The title of the position(s).                                                                                     |
| SG            | The Salary Grade of the position(s).                                                                              |
| JC            | The Jurisdictional Classification of the position(s).                                                             |
| NU            | The Negotiating Unit of the position(s).                                                                          |
| Loc           | The location of the position(s).                                                                                  |
| New Loc       | The new location of the position.                                                                                 |
| Agency        | The name of the agency staff person saving or approving the transaction. Appears when Save or Approve is pressed. |

| Field              | Description                                                                                         |
|--------------------|----------------------------------------------------------------------------------------------------|
| Division of Budget | The name of the DOB Examiner making the determination.<br>Appears after Save or Approve is pressed. |
| C&C                | Appears as N/A unless C&C needs to approve the transaction.                                         |

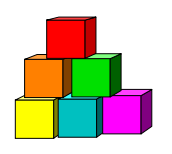

## Line Item Realignment (LNR)

Use to change multiple line item numbers at one time. The main purpose of this transaction is for the annual line item realignment (LNR) at the beginning of the State Fiscal Year (April 1). The LNR transaction can also be used for line item number realignments of federally funded positions at the beginning of the Federal Fiscal Year (October 1).

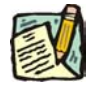

**NOTE:** A minimum of 10 items must be changed in order to use this Mass Change process.

There are two steps necessary to complete the LNR process: Initiating the LNR roster, and reassigning Line Item Numbers to the chosen items.

#### Initiating a Line Item Realignment

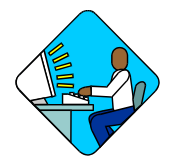

Access the Page

1. Click NY Title and Position Management, TPM Mass Change, Use, Initiate a Line Item Realignment.

A Line Item Realignment Search Dialog Box Displays.

| isyn 💏         | EP                            | 🙆 Home                             | 📵 Worklist          | 🕜 Help      |
|----------------|-------------------------------|------------------------------------|---------------------|-------------|
| Home > NY Titl | e and Position Mgmt > TPM Mas | : <u>s Change</u> > <u>Use</u> > I | nitiate Line Item F | Realignment |
| Initiate Line  | Item Realignment              |                                    |                     |             |
| Add a Ne       | w Transaction                 |                                    |                     |             |
| User ID:       | MXD10                         |                                    |                     |             |
| Mass Change    | Type: Line Item Change        | ×                                  |                     |             |
| Start Date:    | 10/01/2003                    |                                    |                     |             |
| Agency:        | ٩                             |                                    |                     |             |
| Add            |                               |                                    |                     |             |

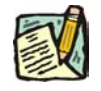

**NOTE:** The user ID, Mass Change Type, and Start Date fields are pre-populated.

2. In the Agency field, enter the agency code and press Add.

| ser ID: | MXD10 |                             |             |            |
|---------|-------|-----------------------------|-------------|------------|
| gency:  | 49050 | NYS Agency                  | Start Date: | 10/01/2003 |
|         |       |                             |             |            |
|         |       |                             |             |            |
|         |       |                             |             |            |
|         |       |                             |             |            |
|         |       | Initiate this Line Item Cha | ange        |            |
|         |       |                             |             |            |

- 3. Press the **Initiate this Line Item Realignment** pushbutton.
  - **NOTE:** The Line Item Change will appear on the Worklist of the User who is initiating the Line Item Change the next business day.

### Working a Line Item Realignment

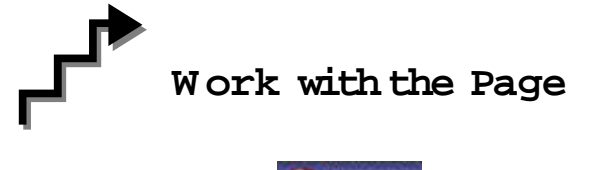

1. Click the Worklist icon and select the Line Item Realignment transaction. *A Line Item Realignment page displays* 

Subfund New Subfund Position#

00171208

00171209

00171211

00171214

00

00

00

00

003

003

| Agency:              | 49050 NYS Age                        | ncy                   | Туре                    | : Line Iter         | n                             |                            |                  | 1                                     | Job Cont                | rol #:                  | : 0: | 304-12                   | 2743                                |                       |
|----------------------|--------------------------------------|-----------------------|-------------------------|---------------------|-------------------------------|----------------------------|------------------|---------------------------------------|-------------------------|-------------------------|------|--------------------------|-------------------------------------|-----------------------|
| Mark /<br>Sort: Fiel | All? Total Marked:<br>d 1:           | ) Origina<br>Field 2: | al Roster               | Approve<br>Field 3: |                               | S File                     | Effecti          | ve Date:                              | 11/04/20                | 03                      | G    | Sort:<br>wery:           | Off<br>Off                          |                       |
| uick Que<br>Mark E   | ry<br>Begin Line End Line            | Title Code JC         | Loc                     | Prog                | Fund                          | SG NU                      | l Filt           | er<br>Filter                          | Refrest<br>Refre        | sh                      | [    |                          |                                     |                       |
| elected F<br>Mark    | ind <u>View 100</u> Firs<br>SSN Name | 11-20 of 208          | OB Line<br>OB No        | New F<br>Line L     | inal T<br>ine                 | itle Code                  | Title            |                                       |                         | SG                      | JC   | NU                       | Loc                                 | F                     |
|                      | 062130228                            | I                     | 06213                   |                     | 6213 2                        | 912200                     | Secy 2           |                                       |                         | 15                      | 0    | 06                       | 4410                                | ţ                     |
| 1 12                 |                                      |                       |                         |                     |                               |                            | Serv 1           |                                       |                         | 11                      | ñ    | 06                       | 4410                                | 3                     |
| 12                   | 062146397                            | 1                     | 06214                   |                     | 16214 2                       | 912000                     | OCCY I           |                                       |                         | 1.47.5                  | 9    |                          | 4410                                | - 20                  |
| 12 E                 | 062146397<br>062168083               | 1                     | 06214                   |                     | 16214 2<br>16216 0            | 912000                     | Calcul           | tns Cleri                             | <1                      | 06                      | 0    | 02                       | 4410                                | a.                    |
| 12 🗆<br>13 🗖<br>14 🗖 | 062146397<br>062168083<br>062172544  | ו<br>ז<br>ז           | 06214<br>06216<br>06217 |                     | 16214 2<br>16216 0<br>16217 0 | 912000<br>100100<br>100110 | Calcul<br>Calcul | tns Cleri<br>tns Cleri                | <1<br><2                | 06<br>09                | 0    | 02<br>02                 | 4410<br>4410<br>4410                | ı<br>T                |
| 12 🗆<br>13 🗖<br>14 🗖 | 062146397<br>062168083<br>062172544  | 1<br>1<br>1           | 06214                   |                     | 16214 2<br>16216 0            | 912000<br>100100<br>100110 | Calcul<br>Calcul | tns Cleri<br>tns Cleri<br>Loc         | <1<br><2<br>Pool        | 06<br>09<br>New<br>Pool | 0    | 02<br>02<br>Prog         | 4410<br>4410<br>4410<br>New<br>Prog | ן<br>נ<br>ד<br>Fun    |
|                      | 062146397<br>062168083<br>062172544  | 1                     | 06214                   |                     | 16214 2<br>16216 0            | 912000<br>100100<br>100110 | Calcul           | tns Cleri<br>tns Cleri<br>Loc<br>4410 | <1<br><2<br>Pool<br>001 | 06<br>09<br>New<br>Pool | 0    | 02<br>02<br>Prog<br>A672 | 4410<br>4410<br>Mew<br>Prog         | (<br>(<br>Fund<br>003 |

| 1 |
|---|
|   |
|   |
|   |

NOTE: Field descriptions for the Line Item Realignment pages are found at the end of this section.

4410 4410 001

001

Q A672

Q A672

- NOTE: As with all types of Mass Change, you can use the Sort, Quick Query, or Find options to organize your data. Instructions to use these features are found at the beginning of this chapter.
- 2. Click the **Mark** check box of the items for which you want to change the line item number.
- 3. In the New Line field, enter the new line item number. Once you have chosen the items to be changed by marking them, you may change just the first line item number and TAB. Upon pressing TAB, the page will refresh and all the items that were marked will be sequentially numbered for you.

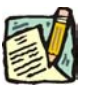

NOTE: If you decide to change a line item number in the middle of a new sequence, uncheck the Mark check box, delete the item number and reenter the corrected item number.

4. If you are changing the Pool IDs, in the **New Pool** field, enter the new Pool ID; or click the and select the Pool ID. You are not, however, required to make changes to the Pool ID on this transaction.

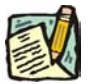

**NOTE:** If you are assigning a new Pool ID that did not previously exist in the NYSTEP System, you will not be allowed to enter that Pool ID and the following error will appear:

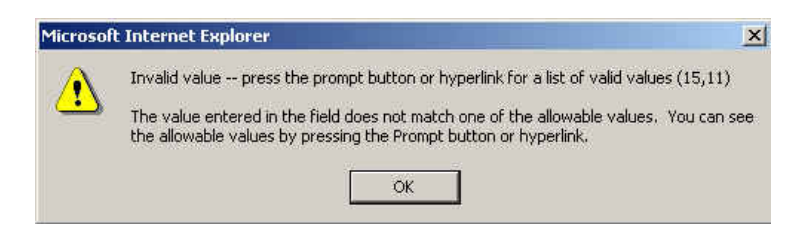

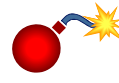

**WARNING:** Remember any changes you make in the **New Line** and **New Pool** fields, will be made to all of the checked items. Remember to uncheck the each item after you have made a change, unless you want the same changes for all checked items.

5. If you are certain all changes are accurate, press the **Approve** button.

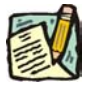

**NOTE:** The Transaction is now forwarded to DOB for review and action. Upon DOB completion of review and action, the NYSTEP database is updated.

**NOTE:** Changes made through the Mass Change Line Item Realignment will not be reflected in PayServ. Agencies must make the changes separately in PayServ. Contact your liaison in the Office of the State Comptroller for information on processing those changes.

#### Line Item Realignment Work page Field Descriptions

| Field         | Description                                                                    |
|---------------|--------------------------------------------------------------------------------|
| Agency        | The Agency code and name of the agency that has the Mass Change roster.        |
| Туре          | The type of Mass Change i.e. Seasonal Reactivation, CCX10, etc.                |
| Job Control # | Created by Mass Change batch when the request is initiated and run that night. |

| Field                              | Description                                                                                                    |
|------------------------------------|----------------------------------------------------------------------------------------------------|
| Mark All?                          | When checked, all items will be marked to be transferred.                                                       |
| Total Marked                       | The total number of items marked to be transferred.                                                             |
| Original<br>Roster/Selected Roster | Toggles between original rosters and selected rosters.                                                          |
| Approve                            | When pressed, approves the Mass Change request, and routes the transaction to DOB.                              |
| XLS File                           | Creates an XLS spreadsheet of whatever rows are visible in the grid page.                                       |
| Sort                               | Displays On/Off. Based on whether the sort option is active or not.                                             |
| Sort: Field 1                      | The first field that you want the items on the roster to be organized by.                                       |
| Field 2                            | The second field that you want the items on the roster to be organized by.                                      |
| Field 3                            | The third field that you want the items on the roster to be organized by.                                       |
| Query                              | Displays On/Off. Based on whether the Query option is active or not.                                            |
| Quick Query                        | Allows the User to sort the roster.                                                                             |
| Mark                               | When the check box is checked, the grid is filtered to only the rows containing checkmarks in the 'Mark' field. |
| Begin Line                         | The beginning line number of the range of positions for filter.                                                 |
| End Line                           | The ending line number of the range of positions for filter.                                                    |
| Title Code                         | The title code of the position for filter.                                                                      |
| Loc                                | The location of the position for filter.                                                                        |
| Prog                               | The program code of the position for filter.                                                                    |
| Fund                               | The fund code of the position for filter.                                                                       |
| Name                               | The name of the employee occupying the position.                                                                |
| Filter                             | When pressed, filters the grid to show only the selected line items.                                            |
| Refresh                            | Refreshes the grid to the original items in the grid.                                                           |
| Mark                               | When the check box is checked, the item is selected to be worked.                                               |
| Name                               | The name of the person in the position that is being transferred.                                               |
| DOB Del                            | When checked, DOB will delete the item.                                                                         |
| Line No                            | The original line number.                                                                                       |
| New Line                           | Open field to enter the new line number.                                                                        |

| Field              | Description                                                                                                    |
|--------------------|----------------------------------------------------------------------------------------------------|
| Final Line         | Displays the new line or if not assigned the original line number.                                                |
| Title Code         | The title code of the position(s).                                                                                |
| Title              | The title of the position(s).                                                                                     |
| SG                 | The Salary Grade of the position(s).                                                                              |
| JC                 | The Jurisdictional Classification of the position(s).                                                             |
| NU                 | The Negotiating Unit of the position(s).                                                                          |
| Loc                | The location of the position(s).                                                                                  |
| Pool               | The Pool ID of the position.                                                                                      |
| New Pool           | Open field to enter the new Pool ID info.                                                                         |
| Prog               | The program code of the position(s).                                                                              |
| New Prog           | Based on the new Pool ID entered, this displays the new data.                                                     |
| Fund               | The fund code of the position.                                                                                    |
| New Fund           | Based on the new Pool ID entered, this displays the new data.                                                     |
| Subfund            | The subfund of the position(s).                                                                                   |
| New Subfund        | Based on the new Pool ID entered, this displays the new data.                                                     |
| Position#          | The position number of the position.                                                                              |
| Agency             | The name of the agency staff person saving or approving the transaction. Appears when Save or Approve is pressed, |
| Division of Budget | The name of the DOB Examiner making the determination.<br>Appears after Save or Approve is pressed.               |
| C&C                | Appears as N/A unless C&C needs to approve the transaction.                                                       |

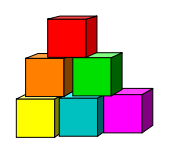

## Compensation Adjustment

Use to request changes to at least ten Non-Statutory (NS) Shared positions in NYSTEP

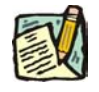

**NOTE:** A minimum of 10 items must be changed in order to use this Mass Change process.

There are two steps necessary to complete this process: Initiating the Compensation Adjustment roster, and entering the requested Compensation Adjustment.

### Initiating a Compensation Adjustment

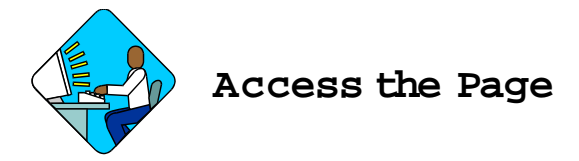

1. Click NY Title and Position Management, TPM Mass Change, Use, Initiate a Comp Adjustment.

A Comp Adjustment Search Dialog Box Displays

 MYSTEP
 More Worklist
 He

 Home
 NY Title and Position Mamt > TPM Mass Change > Use > Initiate Comp. Adjustment

 Initiate Comp. Adjustment

 Add a New Transaction

 User ID:
 MXD10

 Mass Change Type:
 Compensation Adjustments

 Start Date:
 10/01/2003

 Agency:
 Add

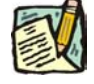

**NOTE:** The user ID, Mass Change Type, and Start Date fields are pre-populated.

2. In the Agency field, enter the agency code and press Add.

| User ID: | MXD10 |                                |  |
|----------|-------|--------------------------------|--|
| Agency:  | 01510 | NYS Agency                     |  |
|          |       |                                |  |
|          |       |                                |  |
|          |       |                                |  |
|          |       |                                |  |
|          |       |                                |  |
|          |       | Initiate this Comp. Adjustment |  |
|          |       | Initiate this Comp. Adjustment |  |
|          |       | Initiate this Comp. Adjustment |  |
|          |       | Initiate this Comp. Adjustment |  |
|          |       | Initiate this Comp. Adjustment |  |

- 3. Press the Initiate this Comp Adjustment pushbutton.
  - **NOTE:** The Compensation Adjustment will appear on the Worklist of the User who is initiating the Comp Adjustment the next business day.

### Working a Comp Adjustment

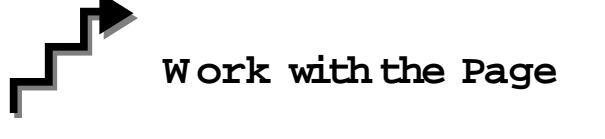

1. Click the Worklist icon and select the Comp Adjustment transaction. A Comp Adjustment page displays

| 010        | N 😽                  | YSTEP            |                  |               |                    |        | B H           | ome                | 📵 Work      | list     | R B | elp 🧯  | 🗲 Sign C | ut 🤇             | Nystep Re              |
|------------|----------------------|------------------|------------------|---------------|--------------------|--------|---------------|--------------------|-------------|----------|-----|--------|----------|------------------|------------------------|
| Hom        | <u>e</u> ≻ <u>NY</u> | Title and        | <u>d Positio</u> | <u>n Mamt</u> | > <u>TPM Mass</u>  | Chano  | e > <u>Us</u> | > Com              | o. Adjustme | nts      |     |        | New Wir  | <u>idow</u>      |                        |
| Ag         | ency:                | 08               | 000 NY           | S Agenc       | y                  |        | Type:         | Comp               | Adjust      |          |     |        | Job Cor  | ntrol #: 03      | 04-11494               |
| III<br>So  | Mark Al<br>rt: Field | 17 Tot<br>I 1: 🗌 | al Mark          | ed: 0         | Origin<br>Field 2: | al Ros | ster<br>F     | Approv<br>Tield 3: | ve: XL      | S File   |     |        |          | Q                | Sort: Off<br>uery: Off |
| Quic<br>Ma | k Quer<br>ark B      | y<br>Jegin Lin   | ie Endl          | _ine          | Title Code JC      |        | Loc           | Dur<br>Cd          | Rate Fred   | a SG     | NU  | Origin | al Effdt | Filter<br>Filter | Refresh<br>Refres      |
| Sele       | cted Fi              | nd   Viev        | <u>a All</u>     | First I       | 24-33 of 73        | Las    | <u>st</u>     |                    |             | S. ANR   |     | onte   |          | 19               | _                      |
|            | Mark                 | AGY<br>Deny      | DOB<br>Deny      | Line<br>No    | Effdt              | Rsn    | Rate<br>Freq  | Rate               | ļ           | New Effd | t   | New Ra | ate Freq | New Rat          | e New<br>Rsn           |
| 24         | П                    | П                | Γ                | 07110         | 12/02/2002         | EXT    | S             | 23                 |             |          |     |        |          |                  | NSA                    |
| 25         | П                    | Π                | E                | 07190         | 06/02/2002         | EXT    | s             | 61                 |             |          |     |        |          |                  | NSA                    |
| 26         | П                    | П                | Π                | 07195         | 06/02/2002         | EXT    | S             | 18                 |             |          |     |        |          |                  | NSA                    |
| 27         | П                    | П                | E                | 07196         | 06/02/2002         | EXT    | s             | 18                 |             |          |     |        |          |                  | NSA                    |

| New<br>Rsn | Durtn | Title Code | Title     | TC<br>Grade | SG | JC | NU | Loc  | Position# |
|------------|-------|------------|-----------|-------------|----|----|----|------|-----------|
| NSA        | т     | 2867100    | Prj Assnt | NS          | NS | 0  | 06 | 0110 | 00349946  |
| NSA        | т     | 2867100    | Prj Assnt | NS          | NS | 0  | 06 | 0110 | 00379947  |
| NSA        | т     | 2867100    | Prj Assnt | NS          | NS | 0  | 06 | 0110 | 00379948  |
| NSA        | т     | 2867100    | Prj Assnt | NS          | NS | 0  | 06 | 0110 | 00379949  |

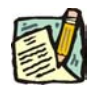

- **NOTE:** Field descriptions for the Comp Adjustment pages are found at the end of this section.
- **NOTE:** As with all types of Mass Change, you can use the **Sort**, **Quick Query**, or **Find** options to organize your data. Instructions to use these features are found at the beginning of this chapter.
- 2. Click the **Mark** check box of the items for which you want to make the comp adjustments.
- **3.** To make a Comp Adjustment to a group of items having the same characteristics (i.e. same hourly rate) use the Filter option and click **Mark All**:
  - ↓ In the **New Effdt** field, enter the new effective date; or click the 🗊 and select the date.
  - In the New Rate Freq field, enter the new rate frequency; or click the and select the new rate frequency.
  - 4 In the **New Rate** field, enter the new rate of pay.
  - In the New Rsn field, enter the reason (NSA for a regular comp adjustment or GSI for a general Salary increase) or click on the and select the reason.

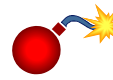

**WARNING:** Remember, any changes you make in the **Effdt**, **New Rate Freq**, **New Rate**, or **New Rsn** fields, will be made to all of the checked items. Remember to uncheck each item after you have made a change, unless you want the same changes for all checked items.

- **4.** If you want to make changes to individual items' (must be more than 10 items on a Mass Change) rates, frequencies, etc., enter the new data in the appropriate fields as necessary.
- 5. If you are certain all the information is accurate, press the **Approve** button.

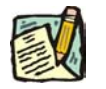

**NOTE:** After forwarding the Transaction to DOB, upon DOB completion of review and action, the NYSTEP database is updated.

#### Comp Adjustment Work page Field Descriptions

| Field                              | Description                                                                                                    |
|------------------------------------|----------------------------------------------------------------------------------------------------|
| Agency                             | The Agency code and name of the agency that has the Mass Change roster.                                         |
| Туре                               | The type of Mass Change i.e. Seasonal Reactivation, CCX10, etc.                                                 |
| Job Control #                      | Created by Mass Change batch when the request is initiated and run that night.                                  |
| Mark All?                          | When checked, all items will be marked to be transferred.                                                       |
| Total Marked                       | The total number of items marked to be transferred.                                                             |
| Original<br>Roster/Selected Roster | Toggles between original roster and selected roster.                                                            |
| Approve                            | When pressed, approves the Mass Change request, and routes the transaction to DOB.                              |
| XLS File                           | Creates an XLS spreadsheet of whatever rows are visible in the grid page.                                       |
| Sort                               | Displays On/Off. Based on whether the sort option is active or not.                                             |
| Sort: Field 1                      | The first field that you want the items on the roster to be organized by.                                       |
| Field 2                            | The second field that you want the items on the roster to be organized by.                                      |
| Field 3                            | The third field that you want the items on the roster to be organized by.                                       |
| Query                              | Displays On/Off. Based on whether the Query option is active or not.                                            |
| Quick Query                        | Allows the User to filter the roster by specific criteria.                                                      |
| Mark                               | When the check box is checked, the grid is filtered to only the rows containing checkmarks in the 'Mark' field. |
| Begin Line                         | The beginning line number of the range of positions for filter.                                                 |
| End Line                           | The ending line number of the range of positions for filter.                                                    |
| Title Code                         | The title code of the position.                                                                                 |

| Field         | Description                                                                                           |
|---------------|----------------------------------------------------------------------------------------------------|
| JC            | The jurisdictional classification of the position(s).                                                 |
| Loc           | The location of the position(s).                                                                      |
| Dur Cd        | The duration code of the position(s).                                                                 |
| Rate Freq     | The rate frequency of the position(s).                                                                |
| SG            | The salary grade of the position(s).                                                                  |
| NU            | The negotiating unit of the position(s).                                                              |
| Effdt         | The effective date or the most recent action on the position at the time the transaction was created. |
| Filter        | When pressed, filters the grid to show only the selected line items.                                  |
| Refresh       | Refreshes the grid to the original order of items.                                                    |
| Mark          | When the check box is checked, the item is selected to be worked in a group.                          |
| AGY Deny      | When checked, the agency is denying the comp adjustment.                                              |
| DOB Deny      | When checked, DOB is denying the comp adjustment.                                                     |
| Line No       | The line item of the position.                                                                        |
| Effdt         | The maximum effective date of the position on Position Summary.                                       |
| Rsn           | The Action/Reason displaying on Position Summary.                                                     |
| Rate Freq     | The current rate frequency of the position.                                                           |
| Rate          | The current rate of the position.                                                                     |
| New Effdt     | Open field to enter an effective date of the request.                                                 |
| New Rate Freq | Open field to enter the rate frequency of the request.                                                |
| New Rate      | Open field to enter the new rate for the request.                                                     |
| New Rsn       | Open field to enter the new Action/Reason for the request. Default is NSA.                            |
| Durtn         | The Duration code of the position.                                                                    |
| Title Code    | The title code of the position(s).                                                                    |
| Title         | The title of the position(s).                                                                         |
| TC Grade      | The Grade of the title code according to the Title and Salary Plan.                                   |
| SG            | The Salary Grade of the position(s).                                                                  |
| JC            | The Jurisdictional Classification of the position(s).                                                 |
| NU            | The Negotiating Unit of the position(s).                                                              |
| Loc           | The location of the position(s).                                                                      |

| Field              | Description                                                                                                    |
|--------------------|----------------------------------------------------------------------------------------------------|
| Position#          | The position number of the position.                                                                              |
| Agency             | The name of the agency staff person saving or approving the transaction. Appears when Save or Approve is pressed. |
| Division of Budget | The name of the DOB Examiner making the determination.<br>Appears after Save or Approve is pressed.               |
| C&C                | Appears as N/A unless C&C needs to approve the transaction.                                                       |

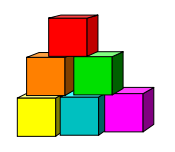

### Find an Existing Transaction

The simplest and most straightforward way to access a transaction is to go into the request page directly through the menu items and entering the applicable data.

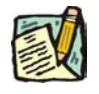

**NOTE:** While the outline below retrieves a Transfer of Function Mass Change transaction, the steps are the same for almost all processes.

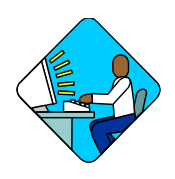

Access the Page

1. Click NY Title and Position Mgmt, TPM Mass Change, Use, Transfer of Function.

A Search Dialog Box will display

Home > NY Title and Position Mgmt > TPM Mass Change > Use > Transfer of Function

**Transfer of Function** 

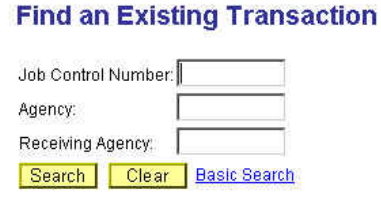

2. Enter as much data as necessary to pull up the transaction and press Search.

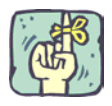

The search can be as broad or as narrow as necessary. Using the **Job Control Number** field will take the user directly to the requested page. A search can be conducted by entering criteria singly (e.g., **Agency**) or in combination (i.e. **Agency** and **Action Code**). The more information the tracking system has by which to define the search, the more focused the results.

Different fields may appear in the search dialog box, depending on the type of transaction being retrieved.